# **III.1 Introduction**

Cet application permet de traiter la conception d'une structure simple en béton armé par le logiciel Robot, afin de s'exercer quant à l'utilisation du logiciel pour les nouveaux utilisateurs.

# **III.2 Présentation de l'ouvrage**

Il s'agit d'un bâtiment à usage d'habitation en R+4, implanté à la ville de Guelma (zone IIa, selon le RPA 99 version 2003), dont le contreventement est assuré par une structure mixte (voiles + portique en BA).

Nombre d'étage : R+4

Hauteur d'étage: 3.20 m pour tous les niveaux.

## 2.1 Vue en plan de la structure

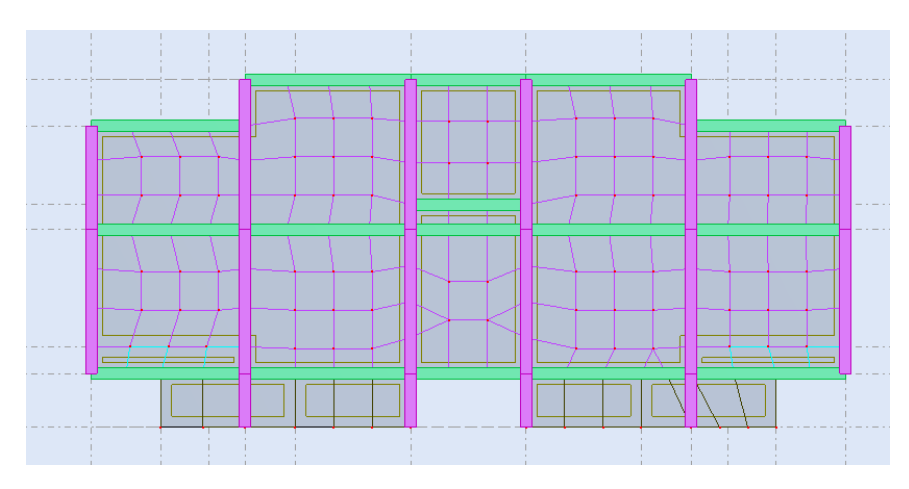

2.2 Vue en 3D du modèle numérique

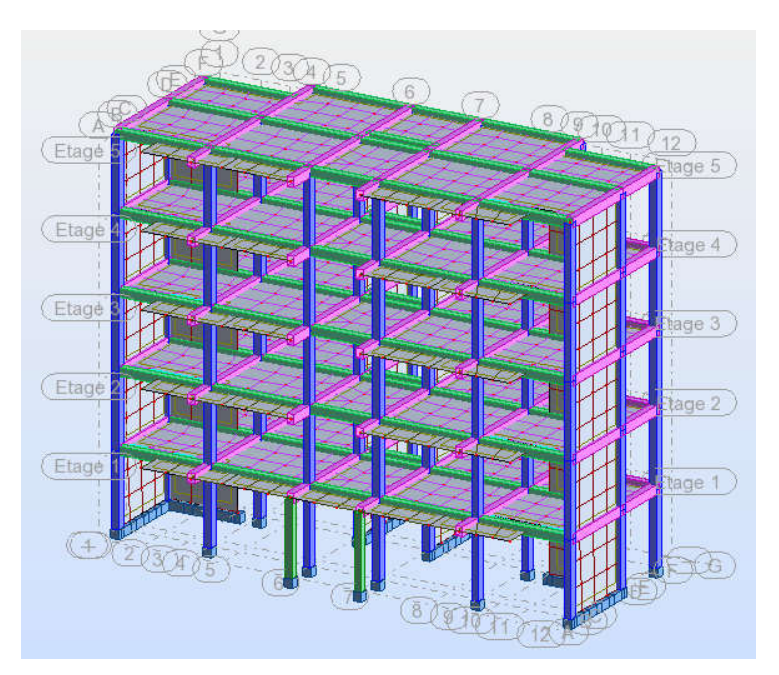

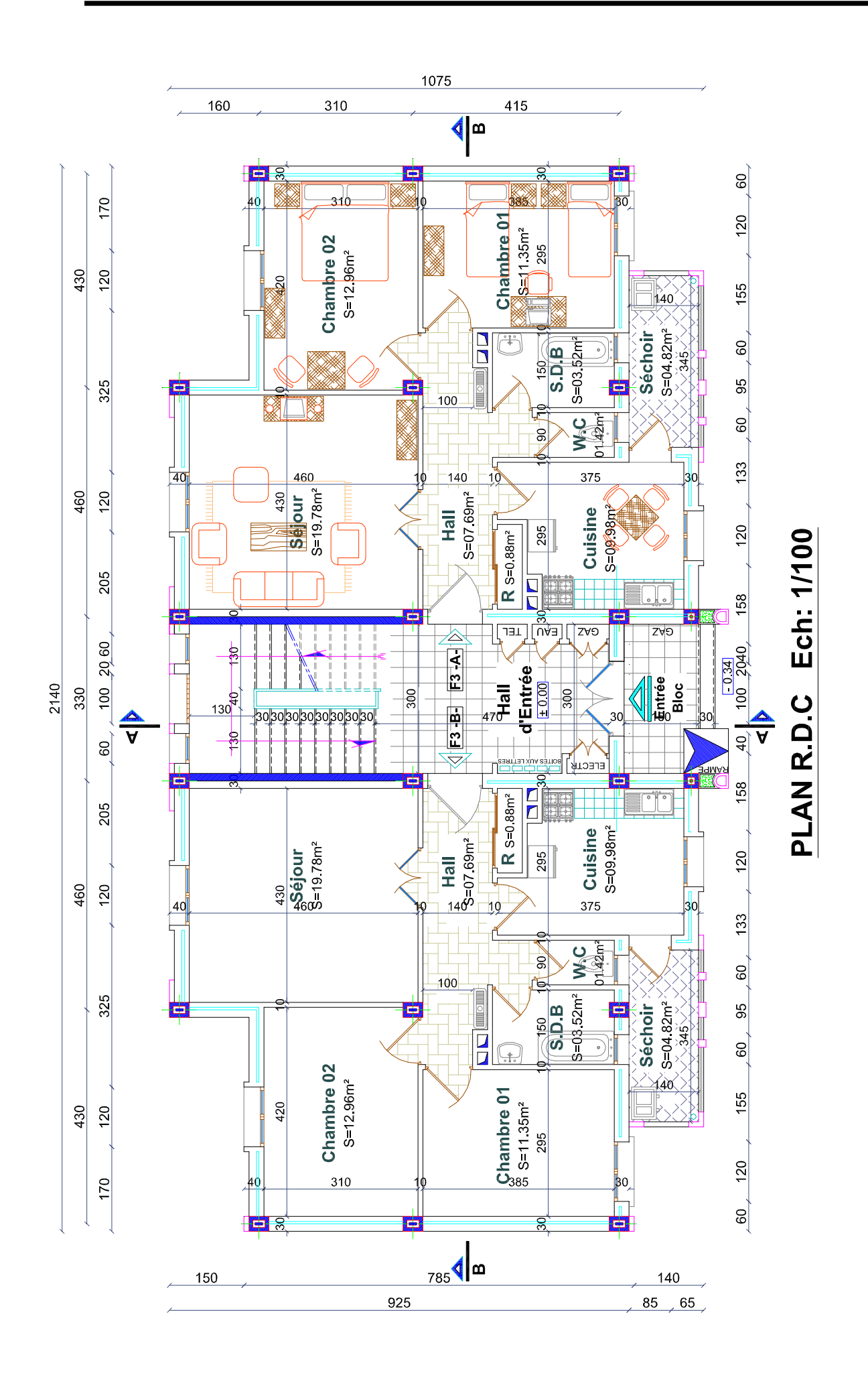

### 2.3 Dimensions de la structure

Longueur du bâtiment = 21.4 m.

Largeur du bâtiment = 10.75 m.

Hauteur total = 16.0 m.

### 2.4 Dimensions des éléments structuraux

Poteaux : 30x40 pour tous les niveaux;

Poutres :Poutres principales: 30x40 - Poutres secondaires: 30x35

Plancher : Plancher type corps creux : 16+4

Dalle pleine :Dalle pleine de 14 cm d'épaisseur.

Voile : Voile de 15 cm d'épaisseur

Escalier : épaisseur de la paillasse = 16 cm

### 2.5 Evaluation des charges

Etage courant:  $G = 5.0 \text{ Kn/m}^2$ ;  $Q = 1.5 \text{ Kn/m}^2$  (chambres);  $Q = 3.5 \text{ Kn/m}^2$  (balcons);

Etage terrasse (inaccessible):  $G = 6.3 \text{ Kn/m}^2$ ;  $Q = 1.0 \text{ Kn/m}^2$  (terrasse inaccessible).

# **III.3 Modélisation**

## 3.1 Lancement du projet

Au démarrage du logiciel cliquez sur le module « Etude dune coque » (l'utilisation de ce module facilite la modélisation des voiles et des dalles pleines) :

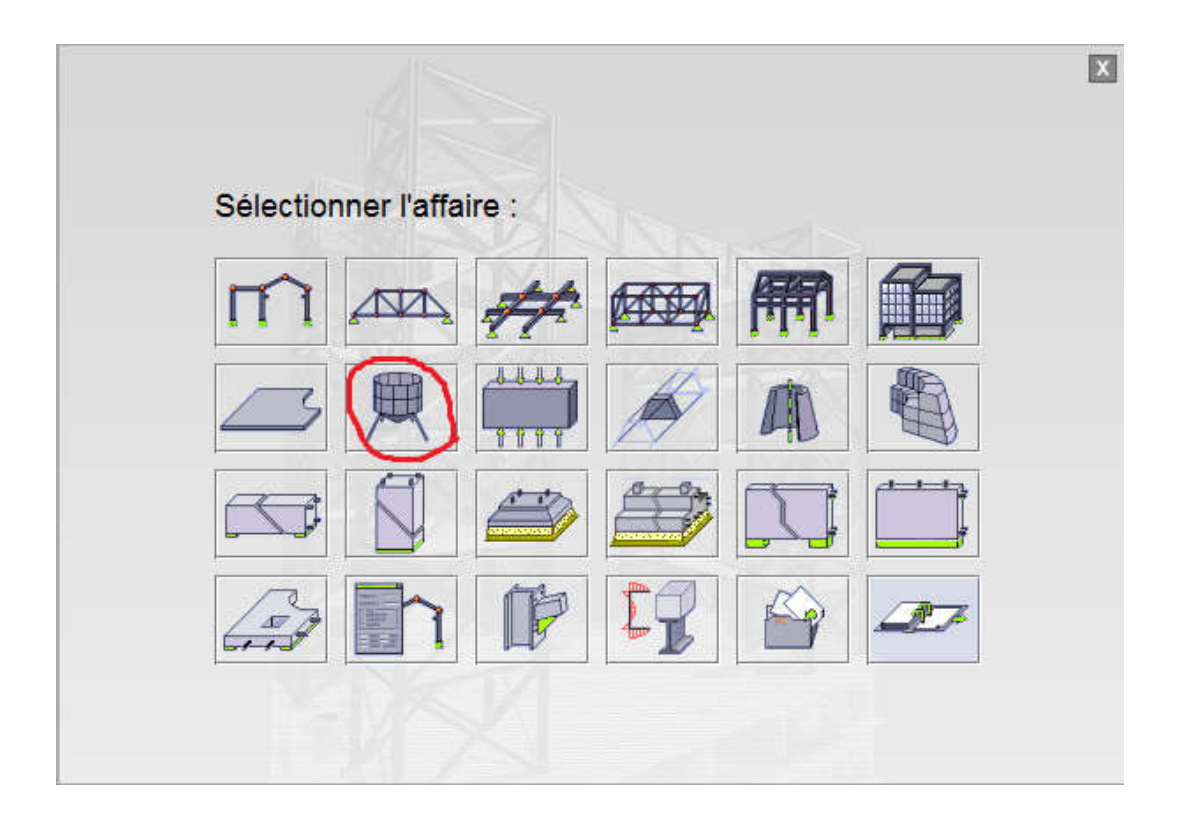

## 3.2 Réglage des préférences

Avant d'entamer la modélisation il faut régler les préférences (langue, affichage, ) et préférences de l'affaire (Unités, Matériaux, Normes, ). Pour cela, cliquez sur le menu déroulant outils/préférences (ou outils/préférences d'affaire).

| 🖌 Au     | todes    | Robo    | t Struct | ural A | nalysis P    | rofes | sional 20 | 10-N | Ion enre | egîstrê | e - Aff | faire : Structure - Résultats MEF : absents - [Vue]                                             |   |
|----------|----------|---------|----------|--------|--------------|-------|-----------|------|----------|---------|---------|-------------------------------------------------------------------------------------------------|---|
| R10 F    | ichier   | Editi   | ion Af   | fichag | je Stru      | cture | Charg     | es / | Analyse  | Rési    | ultats  | Outils Fenêtre Aide                                                                             |   |
| <br>,₹   | 2        |         | ا 🔔      | •      | <u>)</u><br> | )     | × 🖻       | •    | ן<br>מי  |         |         | <ul> <li>Cotations</li> <li>Mode d'accrochage du pointeur</li> <li>Unités et formats</li> </ul> | 1 |
| - 22     | æ        | d.<br>R | -14,0    | 1      | -12,0        | 1     | -10,0     | 1    | -8,0     | 1       | -6,0    | Co <u>o</u> rdonnées du point                                                                   | 1 |
| 4.8      | 12       | .39     | 2        | 14     | 22           | 8     | 2         | 12   | 6        | 12      | 20      | Devis                                                                                           |   |
| 6,0      | <b>8</b> | *       | 6        | 40     | *            | s:    | *:        | 84   | ħ        | 82      | #1      | Définir <u>s</u> ection<br>III <u>B</u> ase de profilés                                         |   |
| <u> </u> | ÷        | 27      | ÷        | 4      | ÷            | 84    | 1         | 4    | 10       | 14      | 23      | Gestionnaire de labels<br>Sols constructibles - calculette                                      |   |
| 4,0,     | *        | -       | *        | 2      | *            | 1     | *         | ×    | *        | 24      | ţ.      | Traitement de texte                                                                             |   |
|          | ÷.       |         | ÷        | 8      | с.           | 8     | 45        | 14   | 15       | 87      | 13      | Modules •                                                                                       |   |
| 2,0      | e,       | 8       |          |        | (t)          | 2     | 10        |      | 5        | a.      | 19      | Protection par mot de passe                                                                     | • |
|          | ÷        | ÷       | ÷        | 34     | \$P          | 10    | ÷         | ÷    | Ŷ        | 94      | ¥.      | an Préférences<br>□ Préférences de l'affai <u>r</u> e                                           |   |
| -0,0     | 0        | 2       | e.       |        | e.           | 2     | ::        | 3    | 10       | 12      | 5       | Préférences des <u>n</u> otes de calcul<br><u>P</u> ersonnaliser                                | • |
|          | ж.       | 5       | 32       | 14     | 30           | 2     | 48        |      | Ŷ        | 19      | ÷       | Modules <u>c</u> omplémentaires                                                                 |   |

Remarque : Cette procédure se fait une seule fois lorsque vous installez le logiciel.

## **3.3 Lignes de construction**

La première étape de modélisation est le dessin des lignes de construction. Ces lignes représentent les axes de la structure (X, Y et Z). Dans la fenêtre de Robot allez à la première icône de la barre d'outils qui se trouve sur la droite de la fenêtre:

|    |           |     |      |   | X<br>8 ×   |
|----|-----------|-----|------|---|------------|
|    |           |     |      |   |            |
|    |           |     |      |   | _          |
| 1  | )<br>16,0 | !   | 18,0 |   | 07         |
| 81 | 23        | AVA | NT   | - | m          |
| 3. | ti.       |     | ÷.   | - | $\bigcirc$ |
| 34 | ¥.        | 94  | ¥:   |   | P          |

La boite de dialogue suivante s'ouvre :

| Norn :             | Lignes de construc     | otion                                                                                                    |
|--------------------|------------------------|----------------------------------------------------------------------------------------------------|
| Cartésie           | en Cylindriqu          | e 🛛 Lígnes arbitraire                                                                                           |
|                    | Paramètres av          | ancés                                                                                                    |
| X Y                | z                      |                                                                                                    |
| Position :<br>2,00 | Répéter x :<br>(m) 0 ÷ | Espacement :                                                                                                    |
| Libellé            | Position               |                                                                                                    |
|                    |                        | Insérer                                                                                                    |
|                    |                        | Supprimer                                                                                                    |
|                    |                        | Supprimer tout                                                                                                  |
|                    |                        | Gras                                                                                                    |
| •                  |                        |                                                                                                    |
| Libellé :          | 123                    | •                                                                                                    |
| Nouveau            | Ges                    | ionnaire de lignes                                                                                              |
| Hourcau            |                        | the second second second second second second second second second second second second second second second se |

Dans le champ (répéter) on doit saisir toujours la valeur 1 puisqu'on na pas des valeurs entraxe qui se répètent (sauf pour l'axe Z ou on peut répéter 4 fois 3.20).

Dans le champ (espacement), saisir la valeur des entraxes et à chaque fois on cliquez sur (insérer). On fait cette opération pour les trois axes (X, Y et Z).

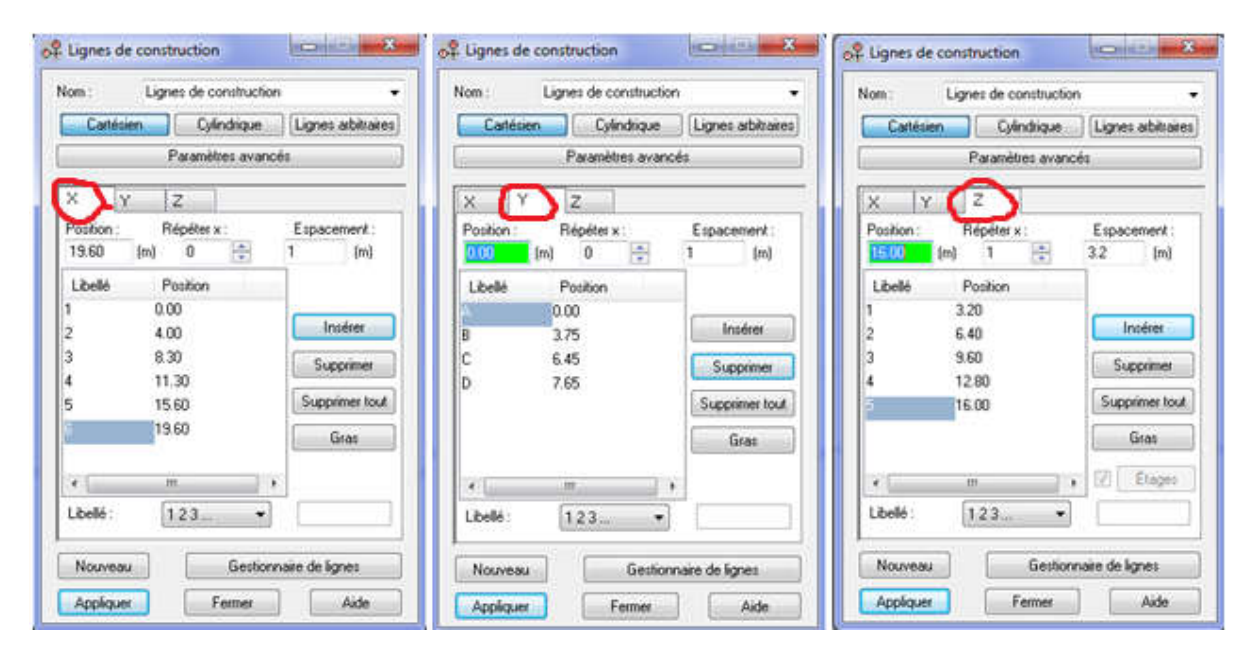

On doit avoir le résultat suivant :

Cliquez sur (appliquer) et activez la vue en 3D, on aura le résultat suivant :

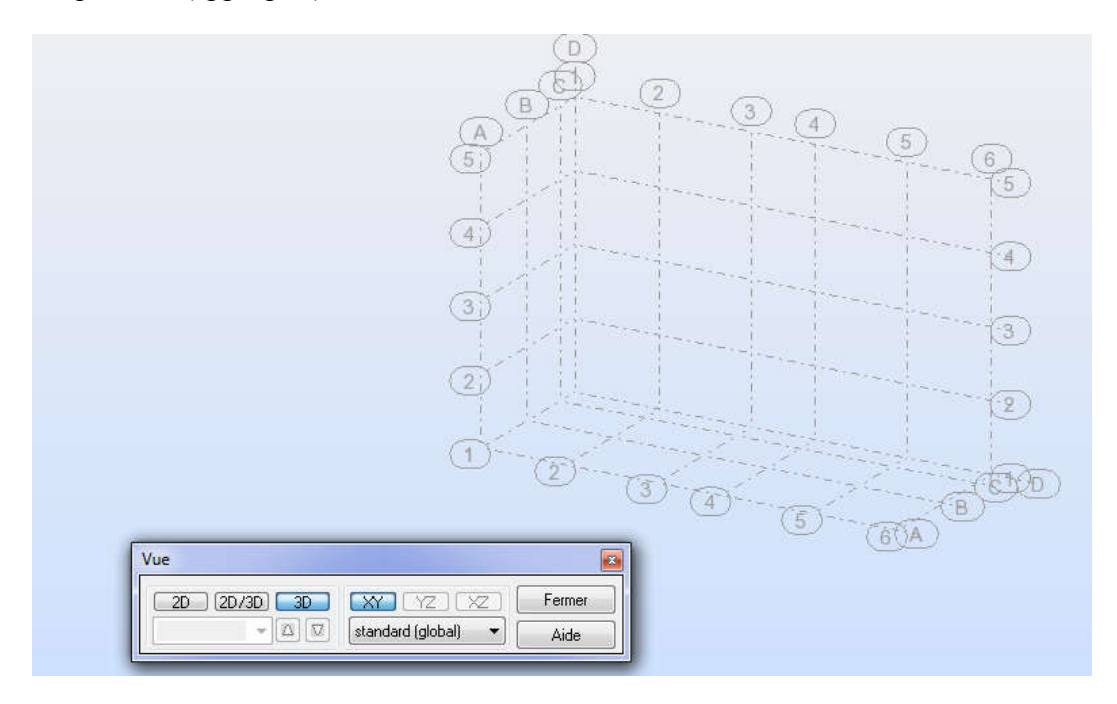

#### Note:

- On peut définir dans la même affaire plusieurs lignes de construction en utilisant l'option (nouveau) dans la boite de dialogue (lignes de construction). On peut aussi faire la gestion de ces lignes (supprimer, activer ou désactiver les lignes voulues) en utilisant l'option (gestionnaire de lignes) dans la boite de dialogue (lignes de construction).

| iom:         |                                                                                                    | 2                  |
|--------------|----------------------------------------------------------------------------------------------------|--------------------|
| Cartésien    | Cylindrique                                                                                                    | Lignes arbitraires |
|              | <sup>o</sup> aramètres avanc                                                                                                    | cés                |
| X Y          | z                                                                                                    |                    |
| Position : R | épéter x :<br>0 +                                                                                                    | Espacement :       |
| Libellé P    | osition                                                                                                    |                    |
|              |                                                                                                    | Insérer            |
|              |                                                                                                    | Supprimer          |
|              |                                                                                                    | Supprimer tout     |
|              |                                                                                                    | Gras               |
| 4            | 10                                                                                                    |                    |
| Libellé : 1  | 23 💌                                                                                                    |                    |
| -            | A State of the state of the sta |                    |

## 3.4 Définition des sections pour les éléments barres (poteaux et poutres)

Cliquez sur menu déroulant Structure -- caractéristique -- profilés de barre :

| <b>R</b> 10 F  | ichier | Editi      | on A  | fficha | ige | Structure Charges Analyse Résultats                            | Outi | ls Fené                                   | tre A          | lide        |                 |            |       |             |     |     |
|----------------|--------|------------|-------|--------|-----|----------------------------------------------------------------|------|-------------------------------------------|----------------|-------------|-----------------|------------|-------|-------------|-----|-----|
|                |        |            |       | 4      |     | ∰ Iype de structure<br>⊕ <sup>©</sup> . Lignes de construction |      |                                           | Q              | <b>Q</b>    |                 | ¥ 1        | 8     | 24 😼        | 1 😰 | 1   |
| ~              |        |            |       | 1      | -   | Et <u>ag</u> es                                                | ×    |                                           |                |             |                 |            |       |             |     |     |
| - bt           | ×      |            | -14,0 | 8      | e.  | ★ Noeuds ► Barres                                              |      | 4,0                                       | 1              | -2,0        |                 | 0,0        | 1     | 2,0         | ļ   | 4,0 |
|                | 9      | ÷          | 9     | 89     |     | <u>P</u> anneaux                                               |      |                                           | 94             | ÷.          | •               | 10         | 38    | •<          | 9   | 8   |
| -0'9           | 3      | 20         | 22    | 82     |     | <u>O</u> bjets<br>Stru <u>c</u> ture                           | *    | 10                                        | 12             | 20          | 3               | 23         | 2     | 2)          | 2   | 55  |
|                | a.     |            | 95    | 89     |     | Poteaux                                                        |      | ÷.                                        |                |             |                 |            | 3     | <b>1</b> 5  | 9   |     |
| - <sup>4</sup> | 4      | 2          | 4     | 8.     |     | ── Poutres ♥oiles                                              |      | - 5                                       | -14            | 2           | 3               |            | 3     | 2           | 2   | .0  |
|                | ÷      | <b>1</b> 5 | a,    | 20     |     | Plancher Ouvertures                                            |      | •                                         | •              | 15          | a.              |            | ,     | 15          | 30  | ÷   |
| 2,0            | i.     | 13         | a.    | 84     |     | Bardages <u>A</u> ssistant de création d'une dalle             |      | 12                                        | 14             | 13          | 3               | 1          | ä     | 23          | 4   | 2   |
|                | 3      | <u>*</u> 1 | 3     | 1      |     | Matériau                                                       |      | *:                                        | 12             | <u>t</u> 11 | 1               | <b>*</b> 5 | 35    | <b>t</b> ii | 8   | •   |
|                | 6      | 23         | 6     | 1      |     | <u>C</u> aractéristiques                                       | •    | Prof                                      | ilés de        | barres.     |                 |            |       |             |     |     |
| 0              |        |            |       |        |     | <u>P</u> aramètres réglementaires                              | ×    | 🕻 Ang                                     | le gam         | ma          |                 |            |       |             |     |     |
|                | ÷      | *          | 4     | 2      |     | ▲ Appuis                                                       |      | <mark>y∕</mark> Orie<br>[Ⅲ] Câ <u>b</u> l | ntation<br>les | du rej      | père <u>l</u> o | cal des l  | barre | 5           |     | •   |
| 2,0            | 4      | 20         | 4     | S.     |     | Caractéristiques additionnelles                                | 2    | Epai                                      | sseur E        | F           | a. 7            |            |       |             |     |     |

Dans la boite de dialogue (profilés) cliquez sur (supprimer toutes les sections non utilisées) puis cliquez sur (nouveau) :

| Profilés            |   |
|---------------------|---|
| ▲ SUPPH             |   |
|                     |   |
| <br> -Lignes/barres | 6 |
|                     | - |

Dans la boite de dialogue (nouvelle section) cliquez sur le champ (type de profilés) et sélectionnez (poutre BA) :

| Nom:           | Sélection de section<br>Base de profilés : Catpro |
|----------------|---------------------------------------------------|
| Couleur : Anto | Produits siderurgiques francais<br>Famille : Tout |
| Facility       |                                                   |
| -              | Analyse élasto-plastique                          |

Donnez le nom, la couleur et les dimensions de la poutre puis cliquez sur (ajouter) :

|              |                 |             | ali.            |     |
|--------------|-----------------|-------------|-----------------|-----|
| Nom :        | PP 30x40        |             |                 |     |
| Courcal      | Vagendauronn    | -           |                 | 1   |
|              |                 | Dime        | nsions (cha     |     |
| Réduction o  | lu moment d'ine | rtie b: 3   | 0               |     |
| Appliquer se | ction variable  |             | CONSISTER OF    |     |
|              |                 |             |                 |     |
| 1            | • (Dec)         | Tune de pro | filé · Poutre B | Δ 7 |

Refaire la même opération pour définir les autres sections des poutres et des poteaux (PS 30x35) et (poteaux 30x40).

| T Profilés    |   | [ <u>11</u> ] | X      |
|---------------|---|---------------|--------|
|               | ¥ |               | Þ      |
| X SUPPR       |   |               |        |
| CH 30x35      |   |               |        |
| P0230x30      |   |               |        |
| L FRISON40    |   |               |        |
|               |   |               |        |
| Lignes/barres |   |               |        |
|               |   |               | *<br>- |
|               | 6 | A: 1          |        |
| Appliquer     |   | Ald           |        |

### 3.5 Définition de la structure

Activez la boite de dialogue (gestion des vues) et allez au niveau 3.20 plan XY :

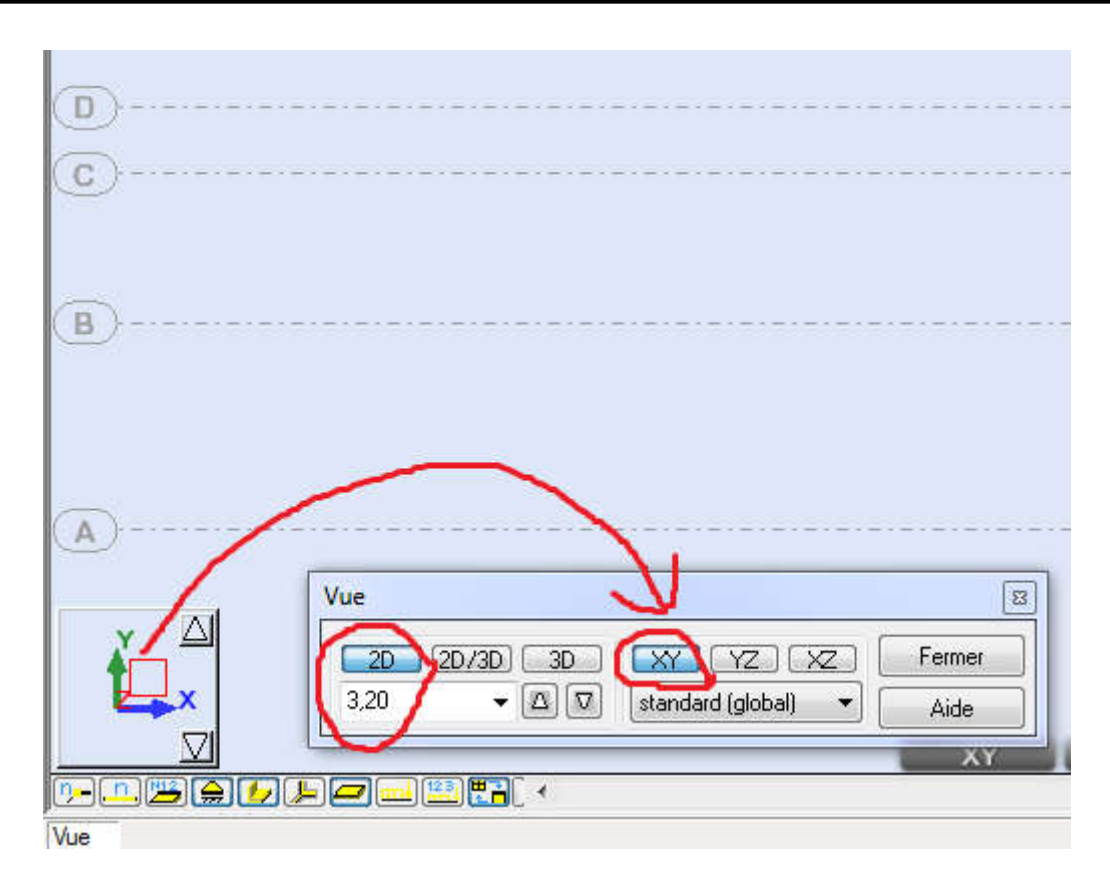

Pour éviter des erreurs de modélisation, désactiver l'accrochage de la grille, pour cela, Cliquez sur l'icône mode d'accrochage (se trouvant sur l'extrémité gauche en bas de la fenêtre) :

| ( <u>B</u> )                                 |                                      |                              |             |
|----------------------------------------------|--------------------------------------|------------------------------|-------------|
| A                                            | Vue                                  |                              | 8           |
|                                              | 2D (2D/3D) 3D XY<br>3,20 ▼ △ ♡ stand | ] YZ XZ [<br>lard (global) → | Fermer Aide |
|                                              |                                      |                              | AT .        |
| <u>,                                    </u> |                                      |                              |             |

Dans la boite de dialogue mode d'accrochage, désactiver l'accrochage de la grille, cliquez sur appliquer et fermer.

| Lignes de c                                                                                           | onstruction                                                                              |                        |
|----------------------------------------------------------------------------------------------------|------------------------------------------------------------------------------------------|------------------------|
|                                                                                                    |                                                                                          |                        |
| I Extrémité                                                                                           | 5                                                                                        |                        |
| Centre                                                                                                |                                                                                          |                        |
| Options ava                                                                                           | incées                                                                                   |                        |
| Internet                                                                                              | ions avec la norm                                                                        | ale                    |
| Iv intersect                                                                                          | ione area is nom                                                                         |                        |
| Parallèle                                                                                             |                                                                                          |                        |
| Parallèle                                                                                             | ions des barres                                                                          |                        |
| Parallèle                                                                                             | ions des barres<br>ions avec les lign                                                    | es de constr.          |
| Paralièle Paralièle I Intersect I Intersect I Intersect I Intersect I Intersect                       | ions des barres<br>ions avec les lign<br>ions avec la grile                              | es de constr.          |
| Parallèle     Parallèle     Intersect     Intersect     Intersect     Intersect     Appliquer sa      | ions des barres<br>ions avec les lign<br>ions avec la grille<br>ans confirmation         | es de constr.          |
| Paralièle<br>✓ Intersect<br>✓ Intersect<br>✓ Intersect<br>✓ Intersect<br>✓ Appliquer sa<br>Par défaut | ions des barres<br>ions avec les lign<br>ions avec la grille<br>ans confirmation<br>Tout | es de constr.<br>Aucun |

Maintenant, cliquez sur le menu déroulant structure -- barres. La boite de dialogue ci-dessous s'ouvre :

| Barres                                                                                                  |                                                                    | _0                  |
|----------------------------------------------------------------------------------------------------|--------------------------------------------------------------------|---------------------|
| Barre n* : 1                                                                                            | Pas :                                                              | 1                   |
| Nom : Pout                                                                                              | re BA_1                                                            |                     |
| Caractéristiques                                                                                        | AND STATEMENT OF THE OWNER                                         | A COLORING COLORING |
| Type:                                                                                                   | Poutre BA                                                          |                     |
| Section :                                                                                               | PP 30x40                                                           | -                   |
| Matériau par dé                                                                                         | taut : TBE FUR                                                     |                     |
| Matériau par dé<br>Coordonnées de<br>Origine :                                                          | s noeuds (m)                                                       |                     |
| Matériau par dé<br>Coordonnées de<br>Origine : 11<br>Extrémité :                                        | taut : BETUP<br>is noeuds (m)                                      |                     |
| Matériau par dé<br>Coordonnées de<br>Origine : 11<br>Extrémité : 7                                      | taut : BETUP<br>is noeuds (m)<br>2000: 3.24<br>Etirer              | •                   |
| Matériau par dé<br>Coordonnées de<br>Origine : 11<br>Extrémité : 1<br>Position de l'axe                 | taut : BETUP                                                       |                     |
| Matériau par dé<br>Coordonnées de<br>Origine : 11<br>Extrémité :<br>Position de l'axe<br>Excentrement : | taut : BETUP<br>is noeuds (m)<br>2000 3.24<br>Etirer<br>inexistant |                     |

Dans le champ (type) sélectionnez poutre BA, dans le champ (section) sélectionnez (PP 30x40). Cliquez sur le champ (origine) et commencez le dessin des poutres principales. Par le même principe on peut dessiner toutes les poutres principales et secondaires du plancher niveau 3.20.

Maintenant on va modéliser les poteaux en utilisant la commande (translation) avec l'option (étiré). On doit tous d'abord sélectionner les nœuds du plancher 3.20, allez au menu déroulant Edition -- Sélection spéciale -- Filtre de la sélection graphique :

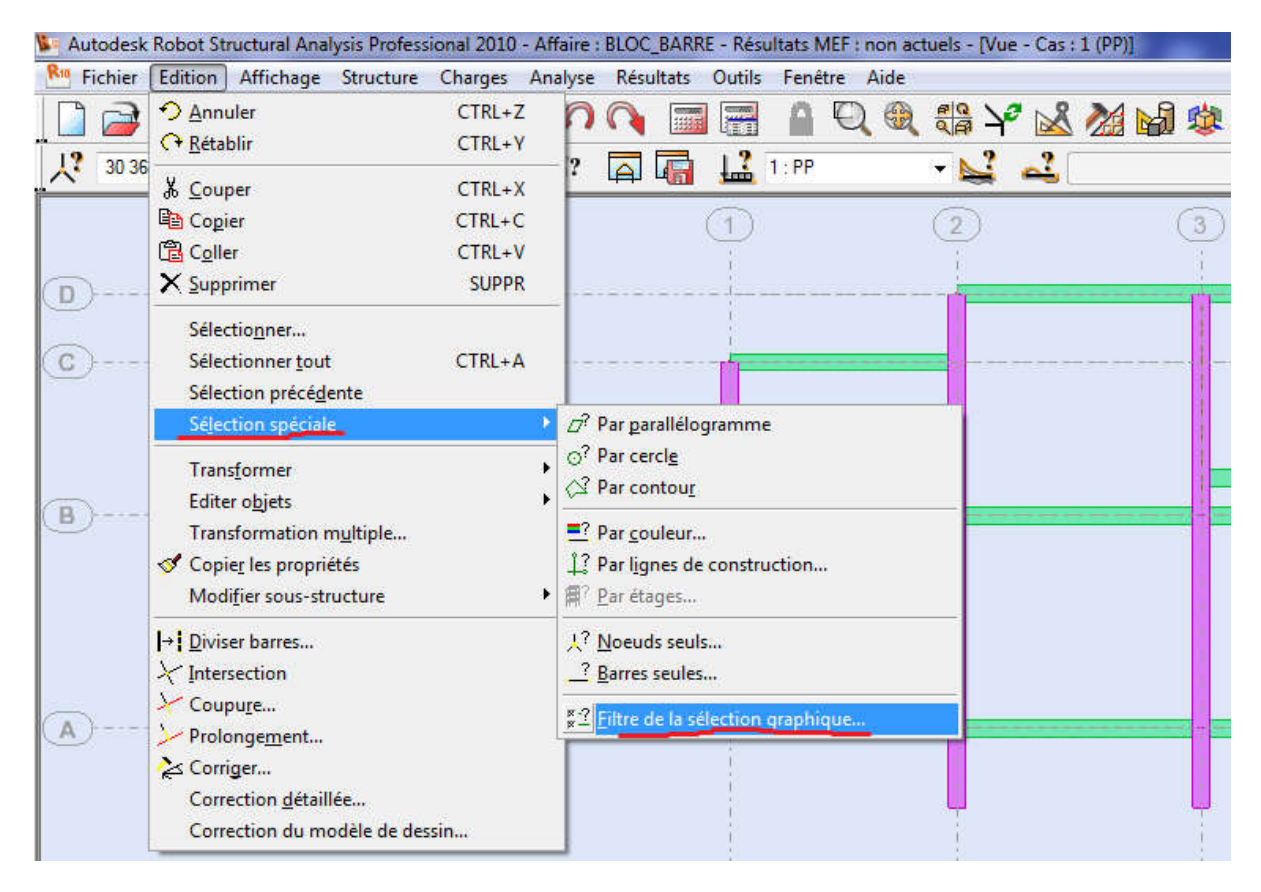

Dans la boite de dialogue (Filtre de la sélection graphique) désactivez toutes les cases sauf la case (nœud):

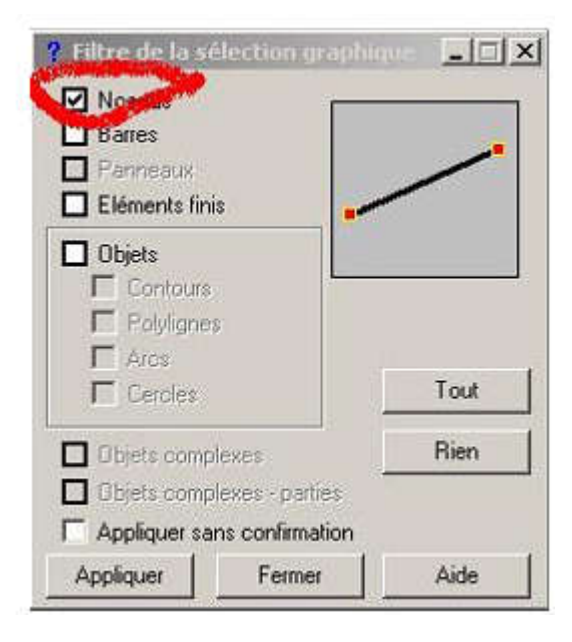

Cliquez sur appliquer et fermer.

Dans la boite de dialogue (Profilés) sélectionné (poteau 30x40) et fermer. Maintenant sélectionnez toutes la structure, vous allez remarquer que vous n'avez sélectionné que les nœuds (la sélection des autres éléments est désactivée).

| Autodes   | c Robot Structural Analysis Professio                                                                                                    | onal 2010 -                                   | Affaire                                                                                                    | : BLOC_                                                                                     | BARRE - I                                                                     | Résultats I    | MEF : no | on act | uels -                      | Vue | - Cas : | 1 (PP)] |
|-----------|----------------------------------------------------------------------------------------------------|-----------------------------------------------|----------------------------------------------------------------------------------------------------|---------------------------------------------------------------------------------------------|-------------------------------------------------------------------------------|----------------|----------|--------|-----------------------------|-----|---------|---------|
| R Fichier | Edition Affichage Structure                                                                                                    | Charges                                       | Analyse                                                                                                    | Résul                                                                                       | tats Ou                                                                       | tils Fen       | être A   | ide    |                             |     |         |         |
|           | <u>Annuler</u> <u> </u>                                                                                                    | CTRL+Z<br>CTRL+Y                              | 0                                                                                                    |                                                                                             |                                                                               |                | Q        | •      | 40<br>0<br>1<br>1<br>1<br>1 | ¥°  | 2       | 2       |
| D<br>C    | <ul> <li>✗ Couper</li> <li>☑ Copier</li> <li>☑ Coller</li> <li>✗ Supprimer</li> <li>Sélectionner</li> <li>Sélection précédente</li> <li>Sélection spéciale</li> </ul>                                                                                                    | CTRL+X<br>CTRL+C<br>CTRL+V<br>SUPPR<br>CTRL+A |                                                                                                    |                                                                                             |                                                                               | ■ 1:PP         |          |        |                             |     |         |         |
| B         | Transformer         Editer objets         Transformation multiple         ✓         Copier les propriétés         Modifier sous-structure         →         Diviser barres         →         Intersection         →         Prolongement         ◇         Corriger         Correction détaillée         Correction du modèle de dess | in                                            | <ul> <li>↓</li> <li>↓</li></ul> | Translat<br>Rotation<br>Miroir <u>v</u><br>Miroir p<br>Symétri<br><u>H</u> omotl<br>Transfo | ion<br>n<br>ertical<br>orizontal<br>er glan<br>e axiale<br>nétie<br>rmation o | <br>du repère. |          |        |                             |     |         |         |

Allez au menu déroulant Edition transformation -- translation :

Activer la vue 3D et saisir dans la boite de dialogue (translation) la valeur (0; 0; -3.20). En activant l'option (étiré) :

| n)      |
|---------|
| .20     |
| ion     |
|         |
|         |
|         |
| Etirer  |
|         |
| 1       |
| er Aide |
|         |

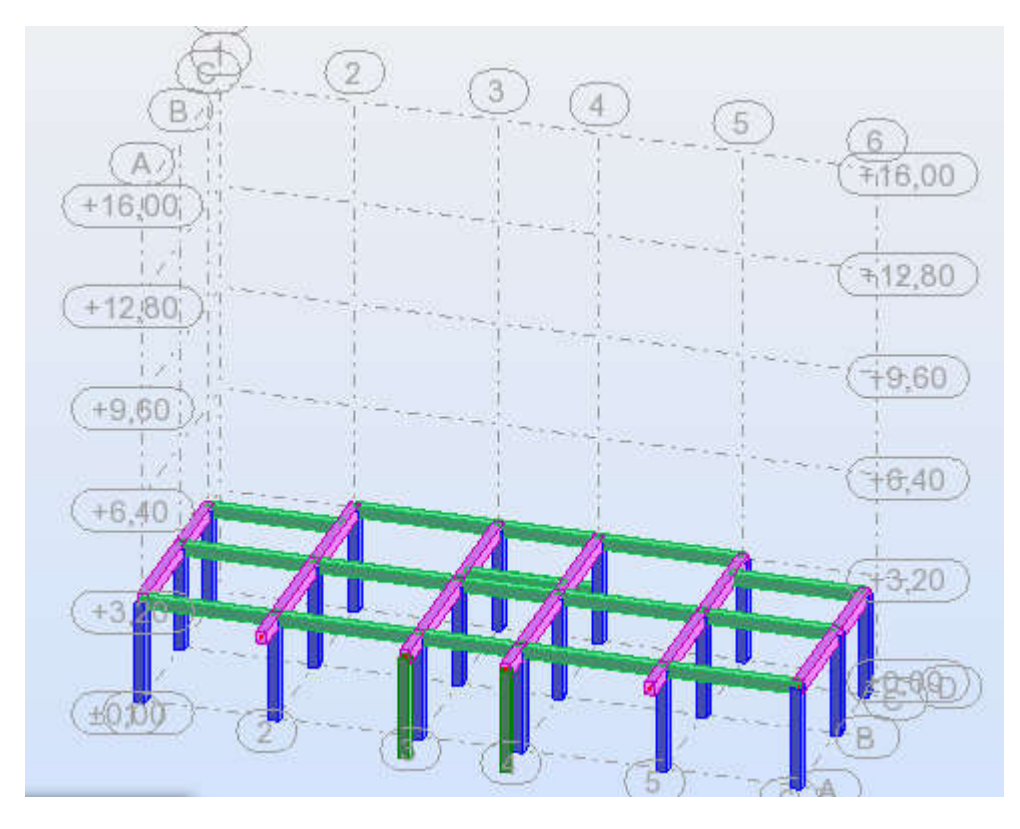

Cliquez sur (appliquer) et vous aurez le résultat suivant :

Allez à la boite de dialogue (Filtre de la sélection graphique) et activer toutes les sélections. Appuyer sue (Ctrl+A) pour sélectionner la structure entière. Allez à la boite de dialogue (translation) et faire les réglages suivants :

| Translation       |            |        |
|-------------------|------------|--------|
| Vecteur de transl | ation (m)  |        |
| dX; dY; dZ =      | 0.0.3.2    | >      |
| Incrément de nur  | nérotation |        |
| Noeuds :          | 1          |        |
| Eléments :        | 1          |        |
| Mode d'édition    |            |        |
| Opier             |            | Etirer |
| 🔘 Déplacer        |            | Euro   |
| Nombre de répétit | ions :     |        |
| Appliquer         | Fermer     | Aide   |

Et vous aurez le résultat suivant :

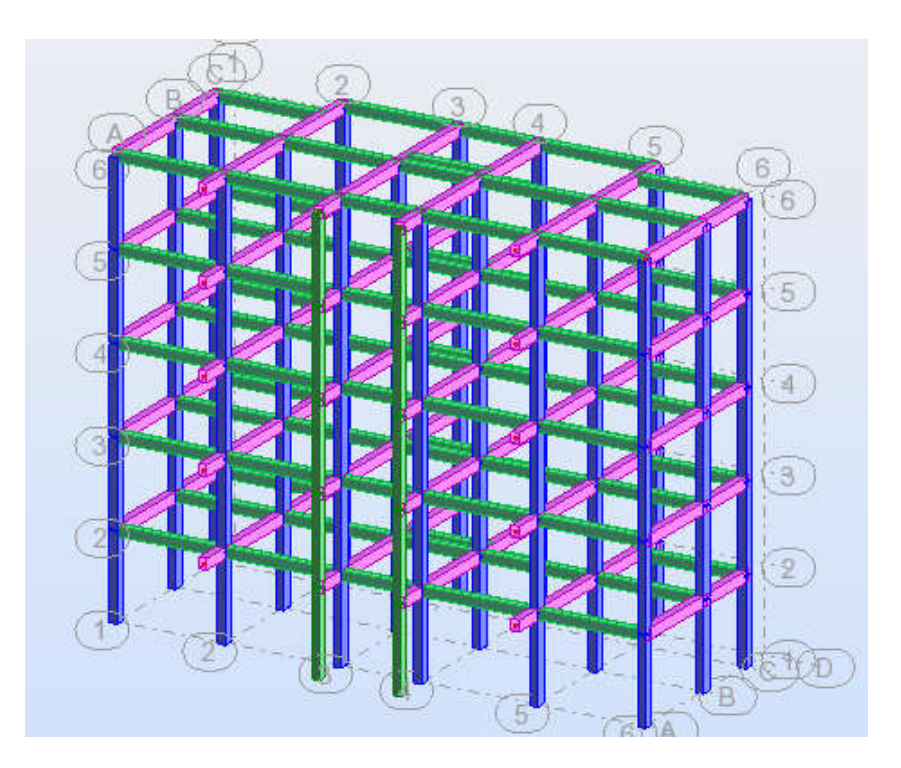

## 3.6 Modélisation des voiles, escaliers et dalles pleines

Définition des épaisseurs : Cliquez sur le menu déroulant Structure -- Caractéristique -- Epaisseur EF :

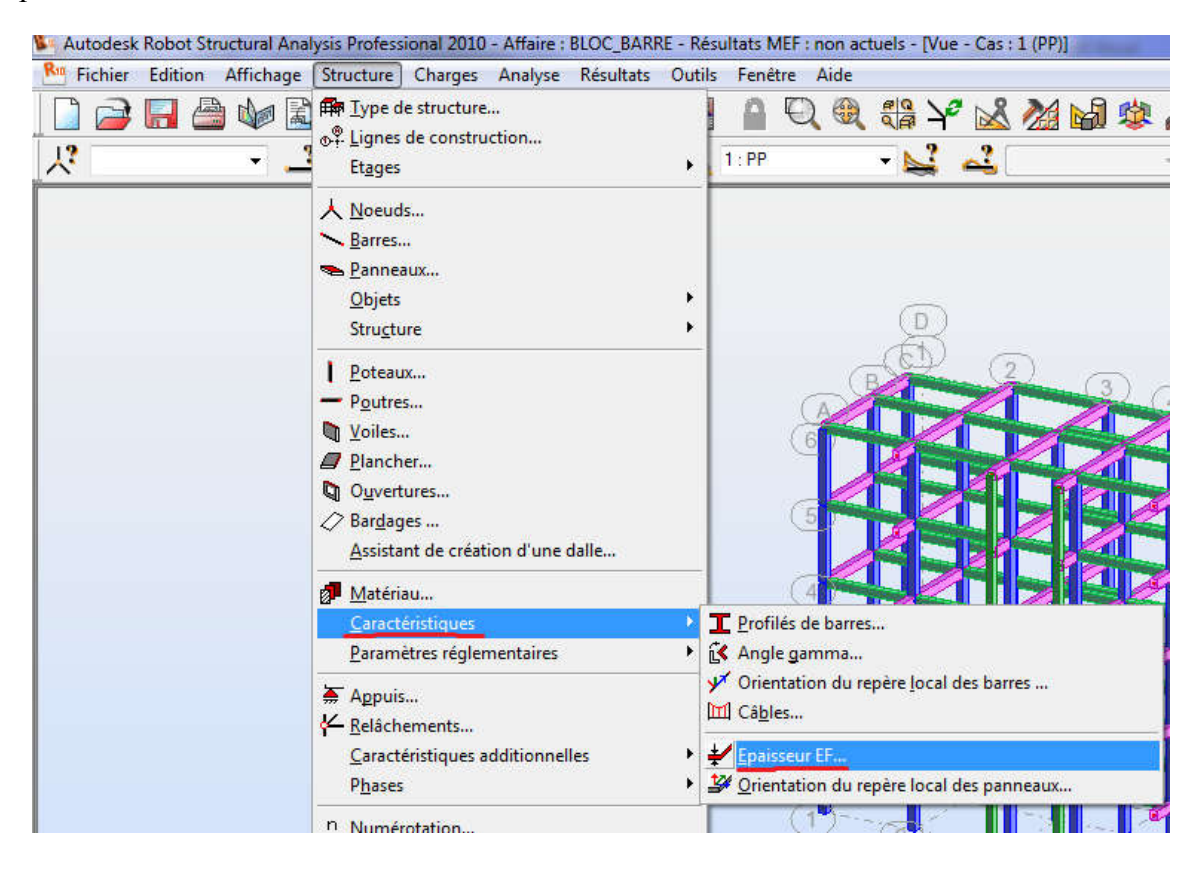

| → <i>Ø</i> EP30_BE1 | T |  |
|---------------------|---|--|
|                     |   |  |
| Panneaux            |   |  |

Cliquez sur (Définir nouvelle épaisseur) et saisir le nom, l'épaisseur et le matériau puis cliquez sur ajouter :

| Nouvelle      | eépaisseur                                                            |                 |
|---------------|-----------------------------------------------------------------------|-----------------|
| Uniforme      | Orthotrope                                                            |                 |
|               | h                                                                     |                 |
|               | t <b>r</b>                                                            |                 |
|               | <u> </u>                                                              |                 |
| Nom :         | Voile 15 Couleur                                                      | Auto -          |
| •             | iniforme Ep = 15                                                      | (cm)            |
| C v           | ariable par 2 point                                                   | MACTING MARKING |
| C v           | ariable par 3 points                                                  |                 |
|               | Coordonnées du point                                                  | Epaisseur       |
|               | (m)                                                                   | (cm)            |
| P1 :          | 0.00,0.00;0.00                                                        | 10,0            |
| P2 :          | 0,00; 0,06; 0,00                                                      | 0,0             |
| P3 :          | 0,00; 0,00; 0,00                                                      | 0.0             |
|               |                                                                       |                 |
| Γ             | Réduction du moment 1.00                                              | ۳lg             |
|               | Réduction du moment 1.00<br>d'inertie<br>Paramètres de l'élasticue    | *lg             |
| T<br>Matériau | Réduction du moment 1.00<br>d'inertie<br>Paramètres de l'élastique    | *lg             |
| T<br>Matériau | Réduction du moment<br>d'inettie<br>Paramètres de l'élasticat<br>BETO | *lg<br>detel.ve |

Refaire la même procédure pour définir les dalles pleines d'épaisseur 14cm et les escaliers d'épaisseur 16cm. Sélectionner (voile 15) et fermer :

| ) X 🖬 🖬 📰 🚍   | ¥ | P |   |
|---------------|---|---|---|
| × SUPPR       |   |   |   |
| 🖉 Escalier 16 |   |   |   |
| 🛷 dalle 14    |   |   |   |
|               |   |   |   |
| + @ voile 15  |   |   |   |
| + 2 vole 15   |   |   |   |
|               |   |   |   |
| Panneaux      |   |   |   |
| Panneaux      |   |   |   |
| Panneaux      |   |   | * |

Définition du type de ferraillage : Cliquez sur le menu déroulant Structure -- Paramètre réglementaire -- Type de ferraillage des plaques et coque :

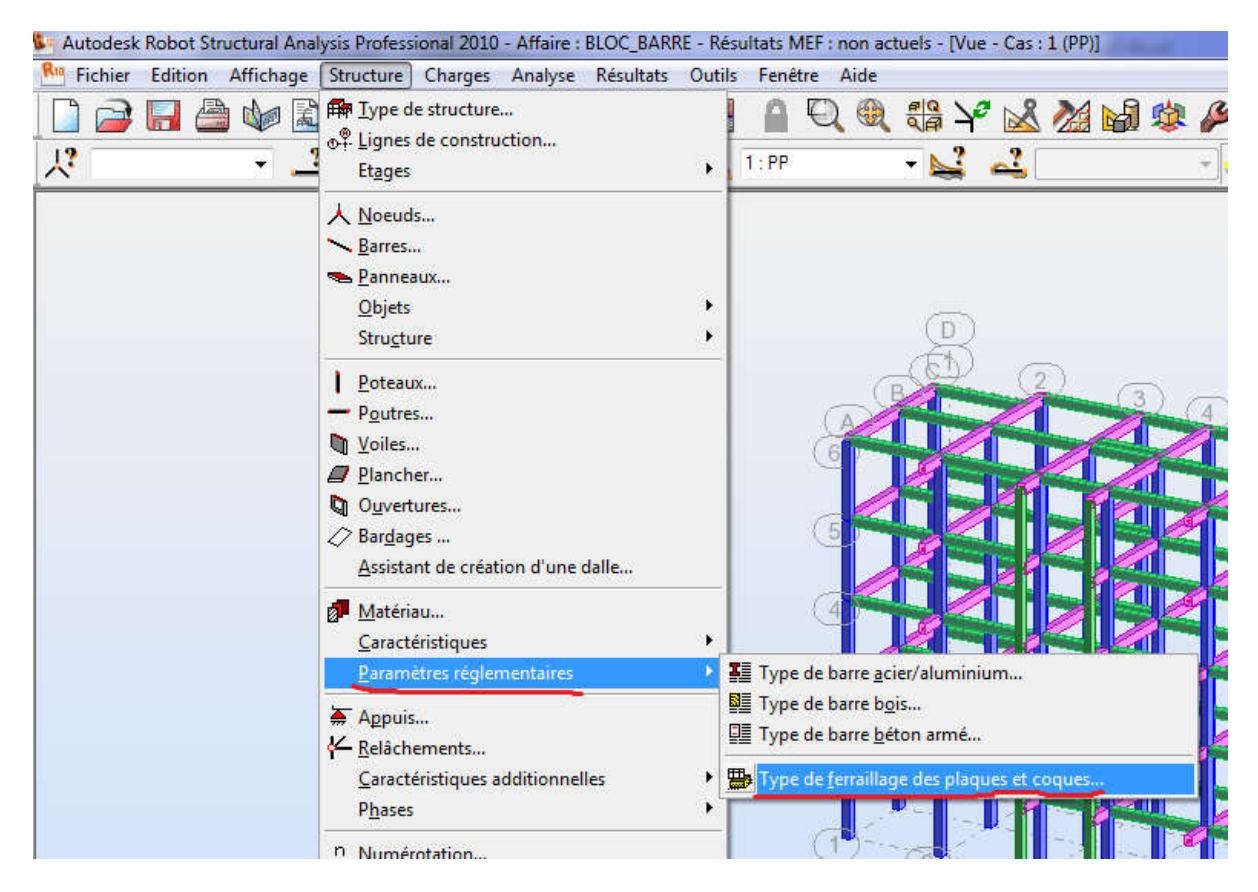

Vous aurez la boite de dialogue suivante :

|          | MER type de ferraillage |
|----------|-------------------------|
| Dalle    | ×                       |
| Ø Voile  |                         |
|          |                         |
|          |                         |
| Panneaux |                         |
| Panneaux |                         |

De la même manière que pour les épaisseurs, on doit définir deux types de ferraillage (un pour les dalles pleines et escalier et un autre pour les voiles). Sélectionner le type (voile) et fermer.

### a. Dessin des voiles

Cliquez sur le menu déroulant Structure Objet Poly ligne -- contour :

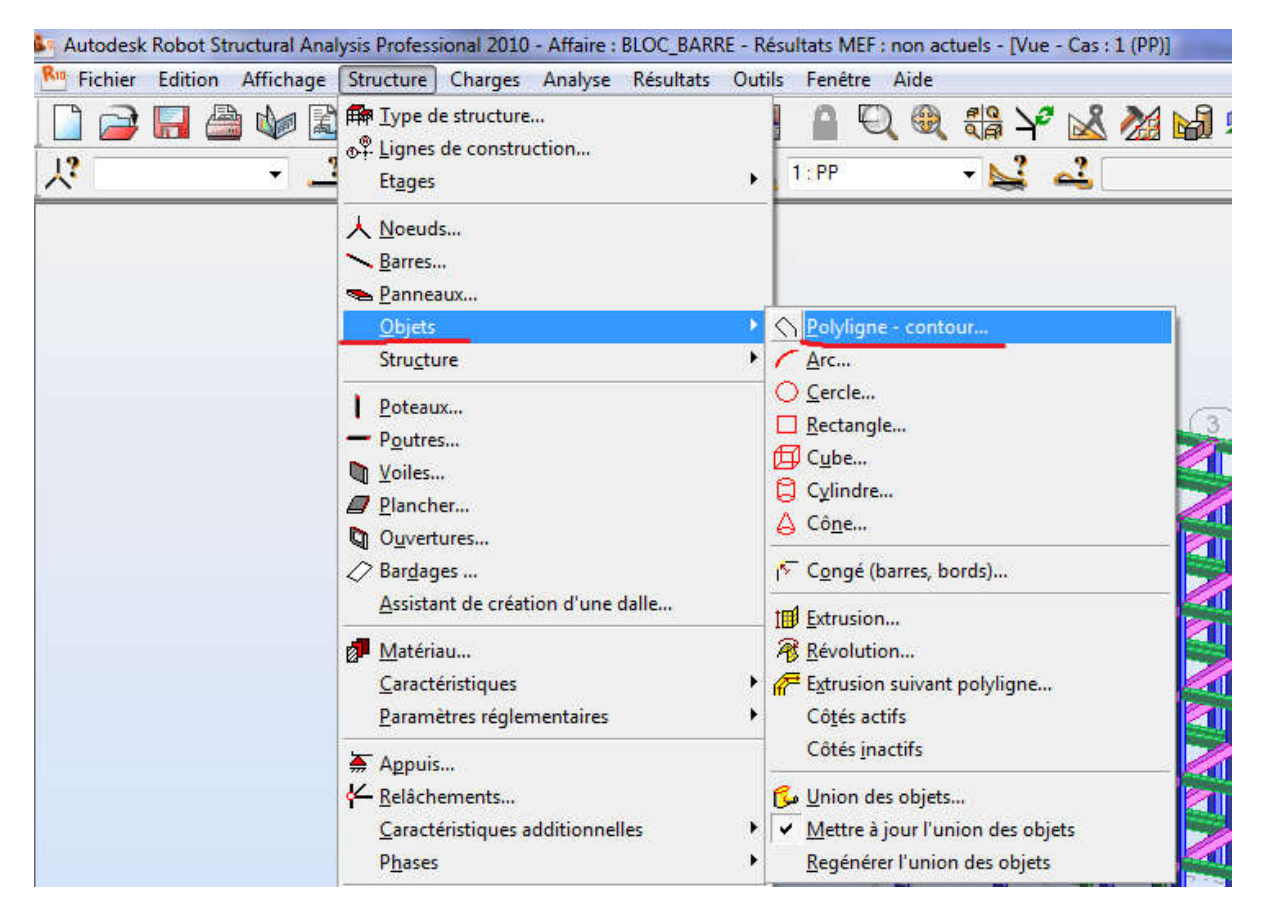

Dans la boite de dialogue (Poly ligne-contour) cliquez sur (paramètre) et cocher le champ (Panneau) puis cliquez sur géométrie et ensuite sur le champ de saisie des coordonnées se trouvant à coté du champ (Ajouter) :

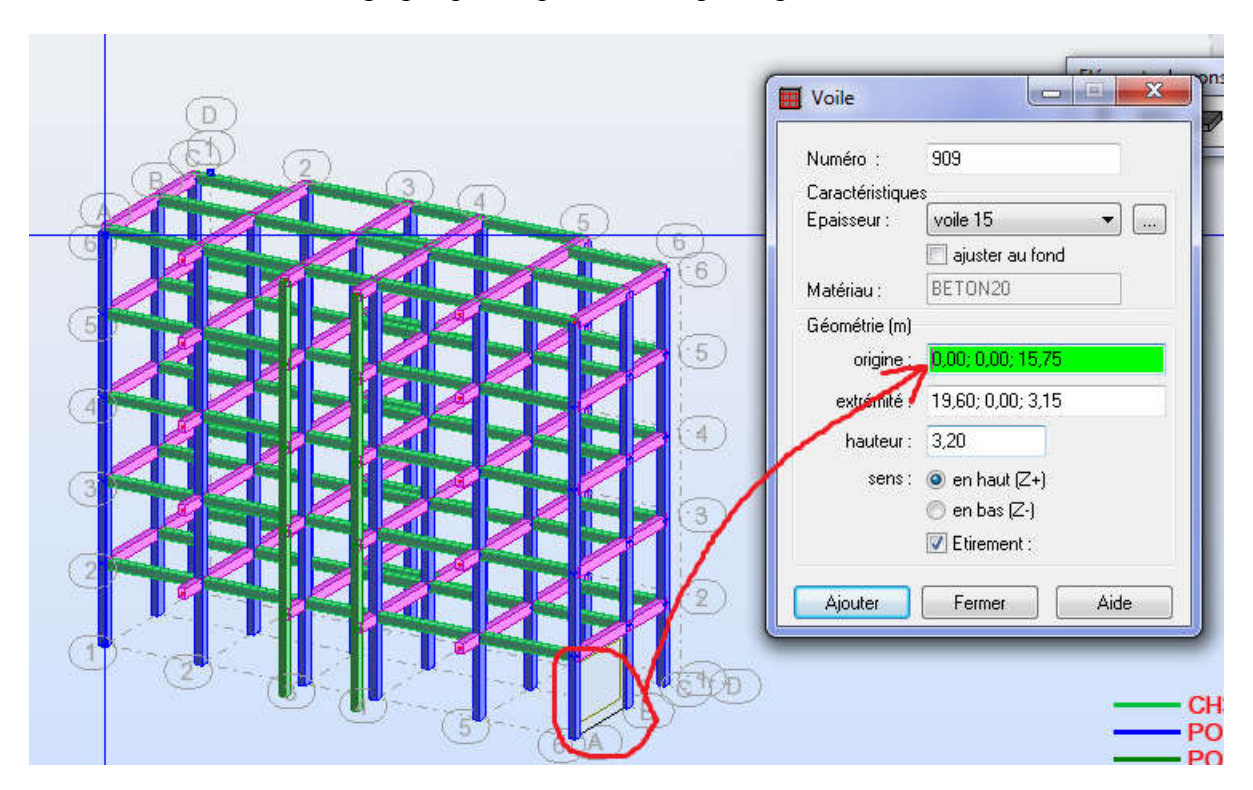

Maintenant, sur la fenêtre graphique cliquez sur les quatre points définissant le voile :

Par la même méthode on va dessiner tous les voiles, les dalles pleines et les escaliers du RDC.

Lorsqu'on termine les voiles et on entame les dalles pleines on doit d'abord allez à la boite de dialogue (Epaisseur EF) et à la boite de dialogue (Type de ferraillage des plaques et coque) et on doit changer le type par défaut (décocher (voile) et cocher (dalle pleine)). Nous aurons :

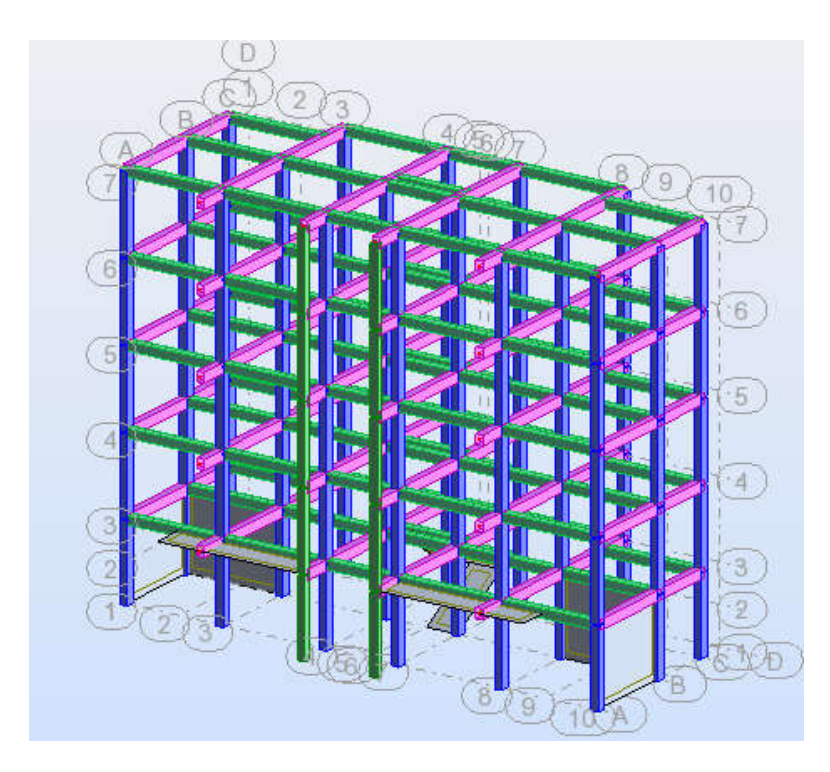

Maintenant nous allons copier les voiles, les dalles pleines et les escaliers du RDC vers le 1er et 2èm et 3èm étage.

Pour cela, procédant à une sélection rapide de tous ces éléments : Cliquez sur l'icône de sélection (voir la figure ci-dessous) et cliquez sur (panneaux : tous) :

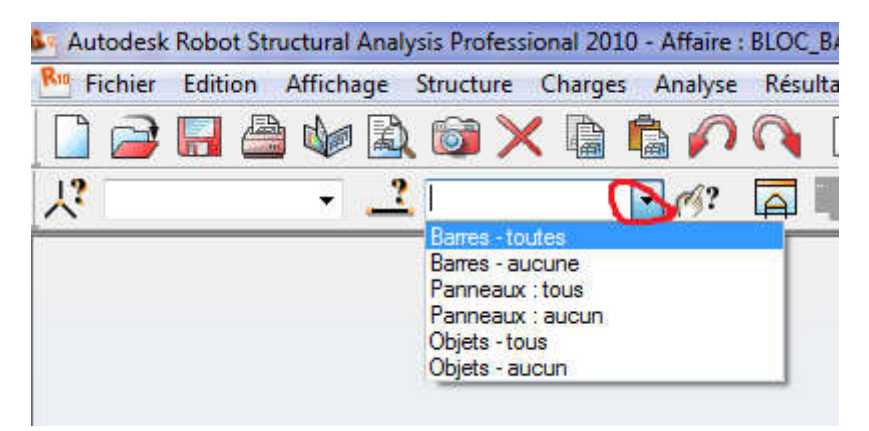

Par la suite on va utiliser la commande translation pour copier vers les étages supérieurs :

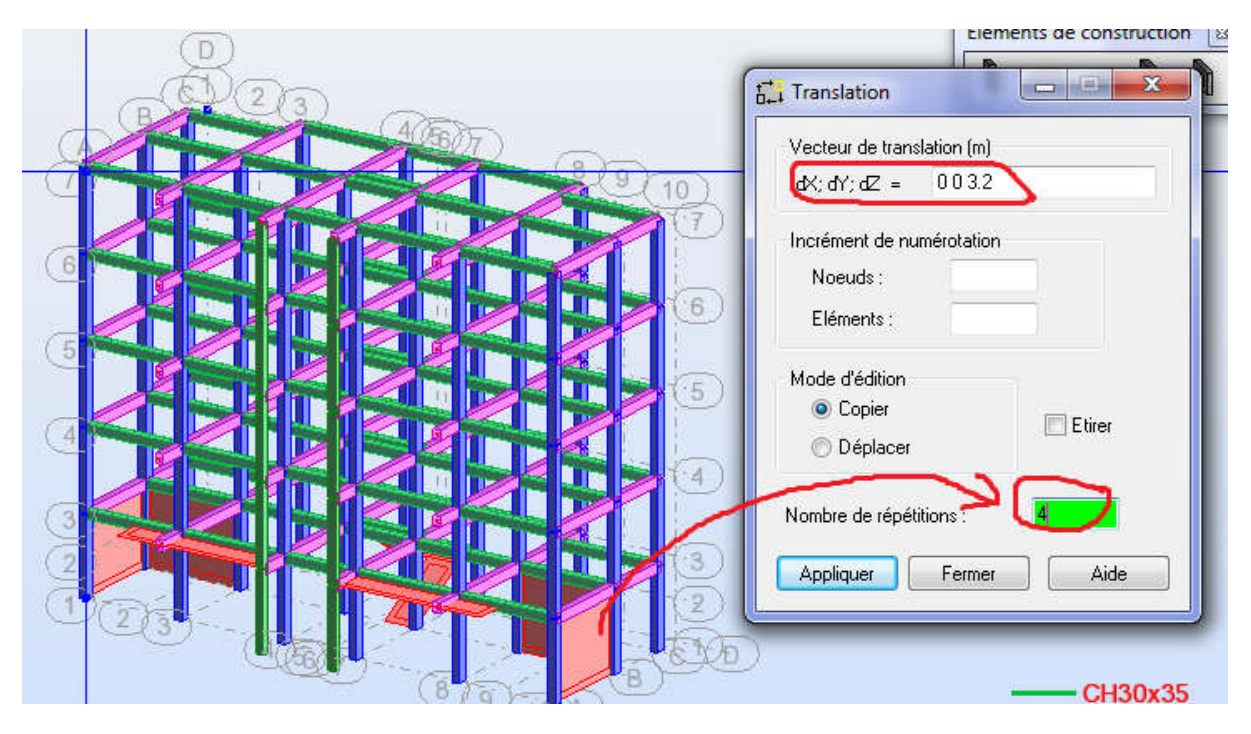

et nous obtenons le modèle géométrique final de notre bâtiment:

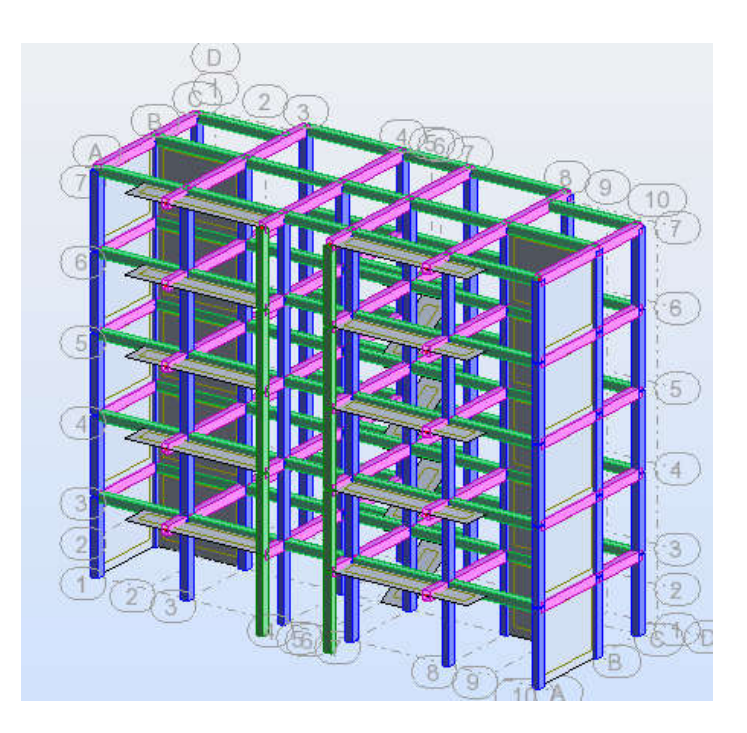

Notre conception étant faite, procédons maintenant au chargement de notre structure.

# **III.4 Chargement**

Cliquez sur le menu déroulant (Chargement -- Cas de charge), vous aurez la boite de dialogue (Cas de charge). Dans cette boite de dialogue on va définir deux types de cas de charge (Charge permanente G et charge d'exploitation Q) :

|          | d'exploitation | Nouveau              |
|----------|----------------|----------------------|
| Numéro : | 2 Pre          | éfixe : 🛛 🛛          |
| Nom:     | Q              |                      |
| 1        | G<br>Q         | permane<br>d'exploit |
|          |                |                      |
| 4        |                |                      |

Le poids propre sera pris en compte avec la charge permanente G. Pour les charges sismiques, elles seront générées automatiquement par le logiciel. Les autre charges vent, neige ) seront négligées.

### 4.1 Définition des Bardages

Cliquez sur le menu déroulant Structure -- Bardage :

| Autodesk Robot Structural Ar | alysis Professional 2010 - Affaire : BLOC_BAR                                                                                                    | RE - Rés | sultats MEF : non actuels - [Vue - Cas : 1 (PP)]               |
|------------------------------|----------------------------------------------------------------------------------------------------|----------|----------------------------------------------------------------|
| Regeneration Affichage       | Structure Charges Analyse Résultats                                                                                                    | Outils   | Fenêtre Aide                                                   |
|                              | Imp Iype de structure<br>⊕ <sup>⊕</sup> Lignes de construction<br>Et <u>ag</u> es                                                                      | •        | <ul> <li>■ Q @ # ¥ ≥ 2</li> <li>1:PP</li> <li>■ ≥ 2</li> </ul> |
|                              | <ul> <li><u>▶</u> <u>N</u>oeuds</li> <li><u>▶</u> <u>B</u>arres</li> <li><u>₽</u> anneaux</li> <li><u>O</u> bjets</li> <li>Stru<u>c</u>ture</li> </ul> | •        |                                                                |
|                              | <ul> <li>▶ Poteaux</li> <li>→ Poutres</li> <li>♥ Voiles</li> <li>♥ Plancher</li> <li>♥ Ouvertures</li> </ul>                                           |          |                                                                |
|                              | Assistant de création d'une dalle                                                                                                    |          |                                                                |

Dans la boite de dialogue (Bardage) définissez le numéro, le sens du bardage et enfin cliquez sur appliquer :

| baruages        |                             |
|-----------------|-----------------------------|
| )bjet N* 952    | 2                           |
| Rép. des charge | s: Direction X 🔹            |
| Mél             | hode de définition          |
| P1 P            | <ul> <li>Contour</li> </ul> |
|                 | Rectande                    |
|                 |                             |
| P2              | Cercle                      |
| P2              | Géométrie                   |
| P2              | Géométrie<br>Paramètres     |

#### 4.2 Assignation des charges

Dans le plan (XY) niveau 3.20, aller au menu déroulant Chargement -- autres charges -- Charge surfacique sur barre par objet 3D :

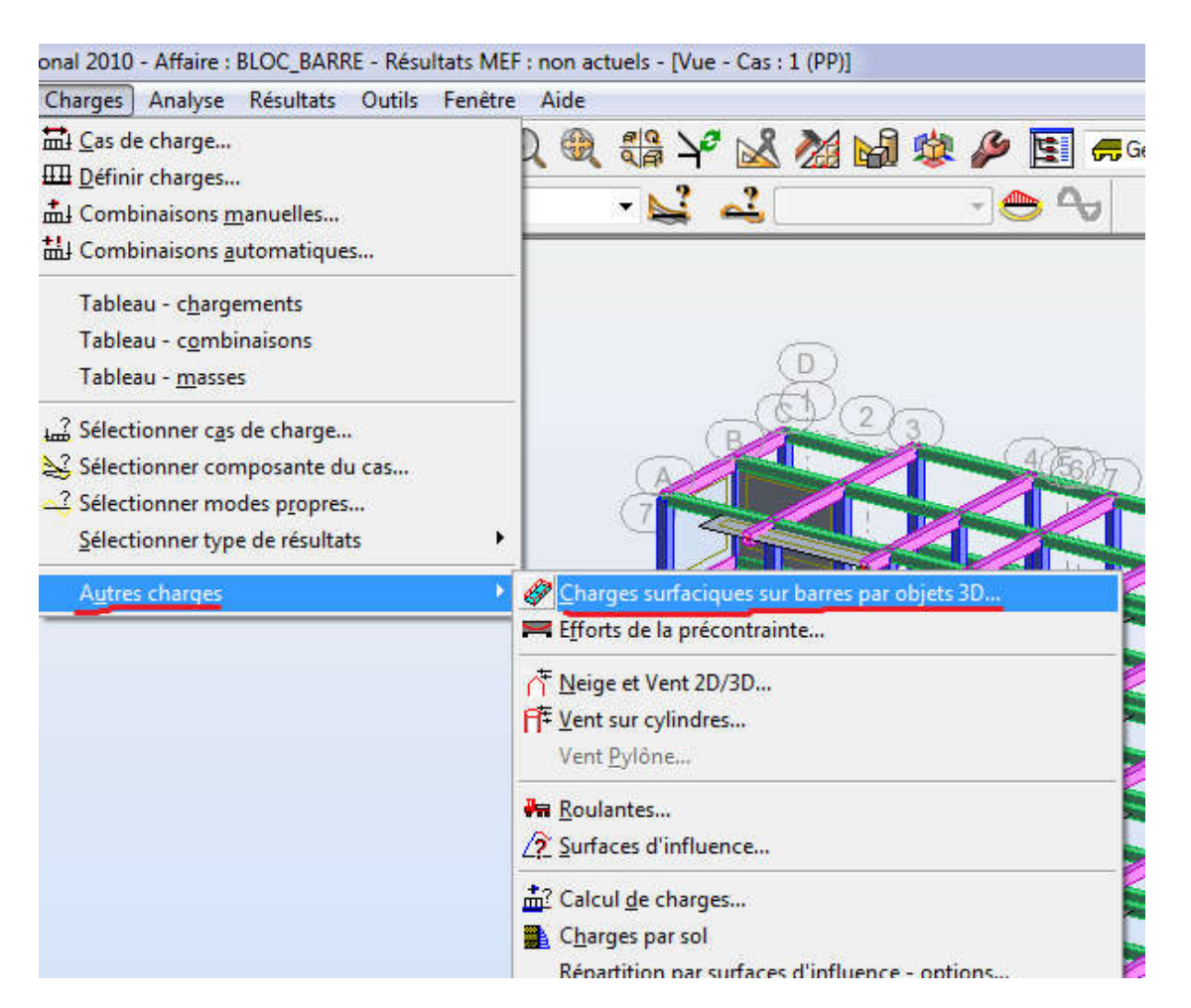

Dans la boite de dialogue (Charge par objet) cliquez sur (définir) et dessinez le contour qui représente le plancher :

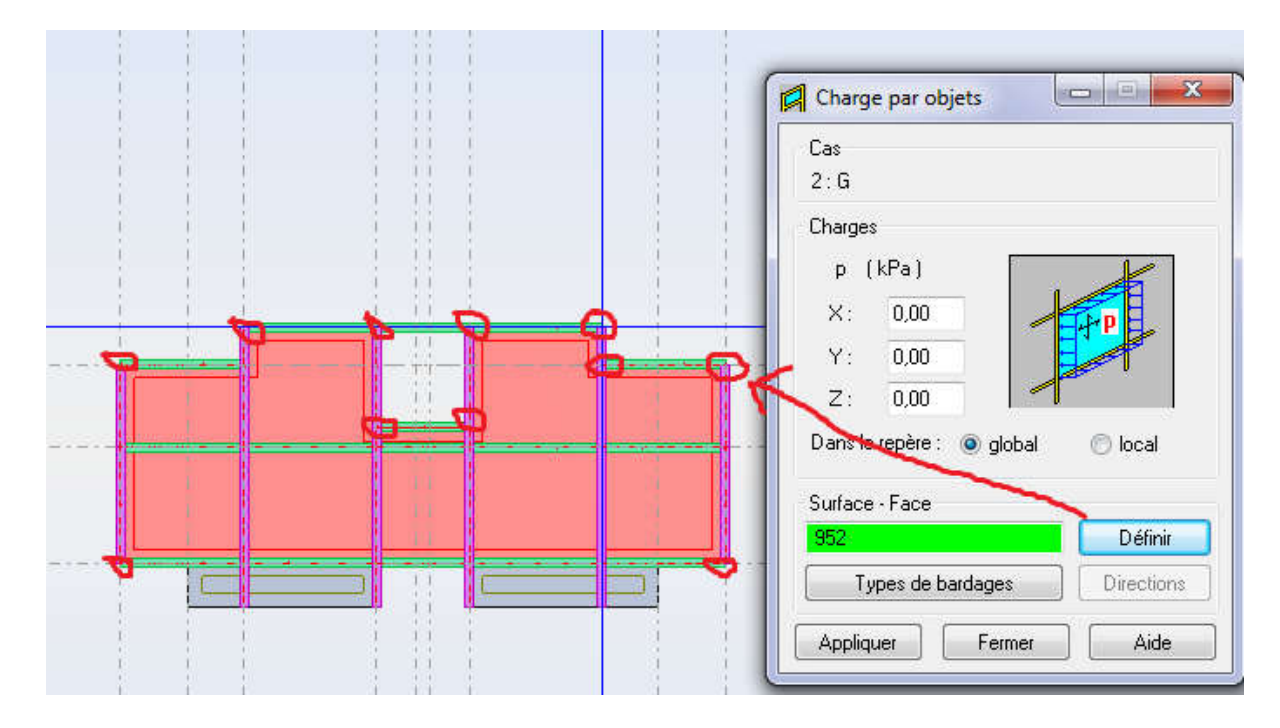

## Remarque

Pour éviter les erreurs dans le sens du bardage, il faut que le premier vecteur du contour (la ligne 1-2) soit parallèle à l'axe X globale.

Dans la zone (cas de charge) choisir G et entrez la valeur (-5.0 Kpa) dans le champ Z de la boite de dialogue (charge par objet) puis cliquez sur (appliquer).

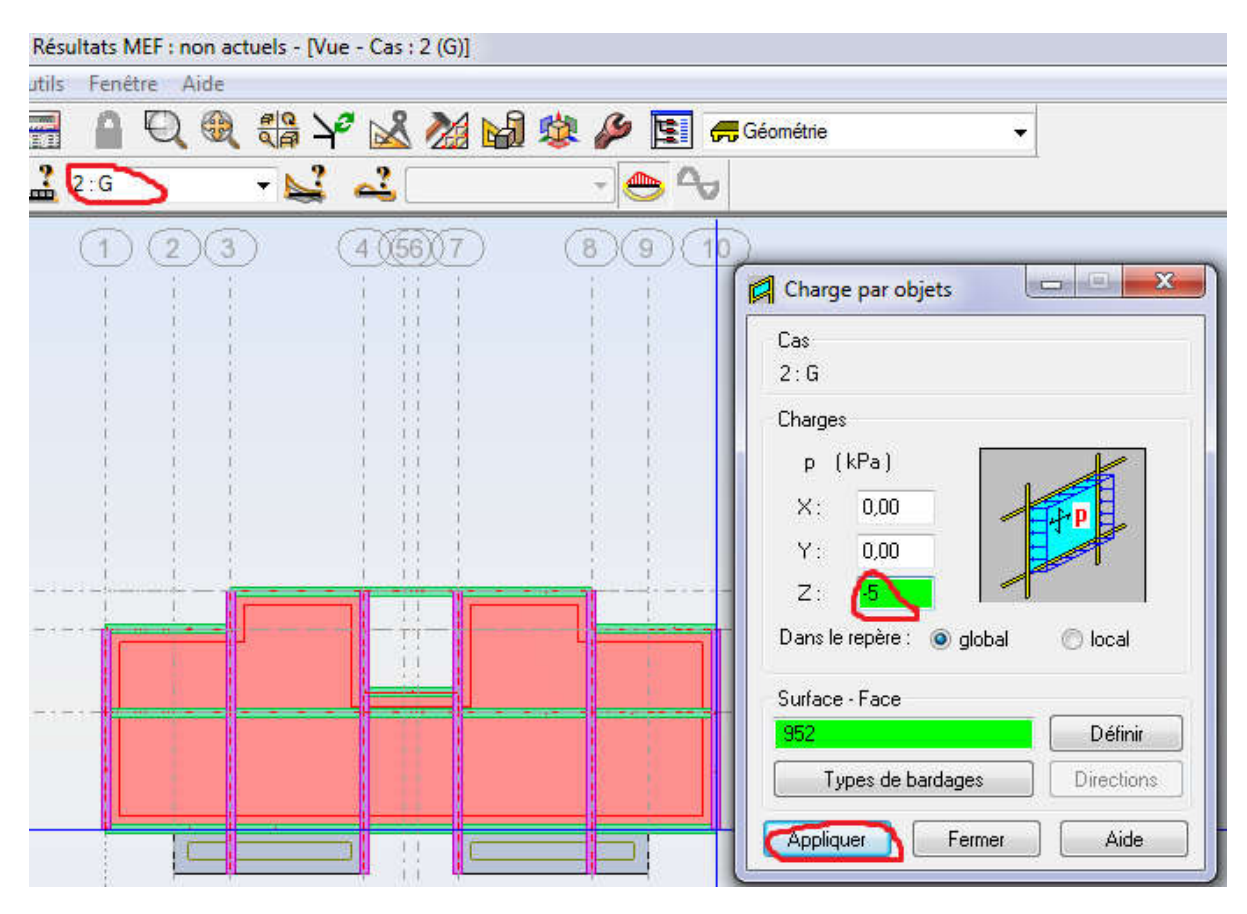

Refaire la même opération avec le cas de charge Q en entrant la valeur (-1.5 KPa).

On doit refaire la même opération pour tous les autres niveaux sauf pour le niveau 16.00 (terrasse inaccessible), ou on doit remplacer la valeur (-5.0) par (-6.30) pour la charge G et la valeur (-1.5) par (-1.0) pour la surcharge Q.

Nous obtenons ainsi :

Pour la charge permanente G :

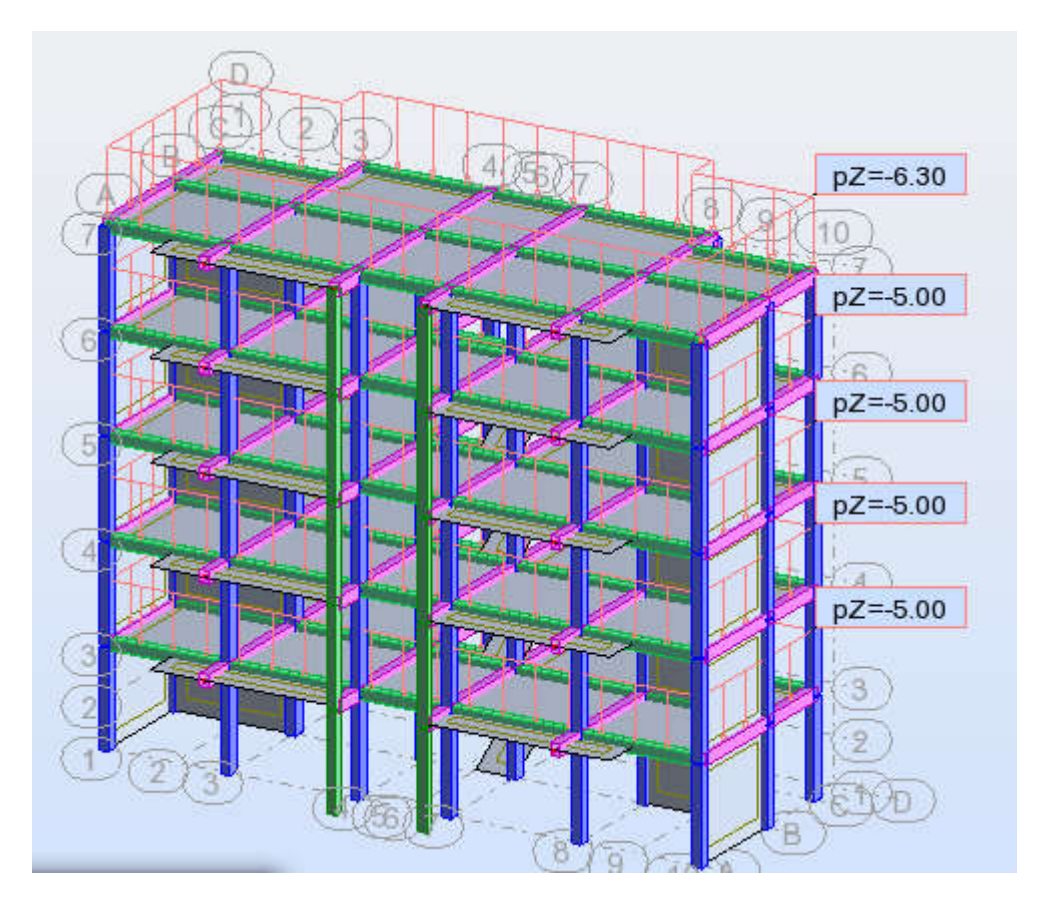

Pour la charge d'exploitation Q :

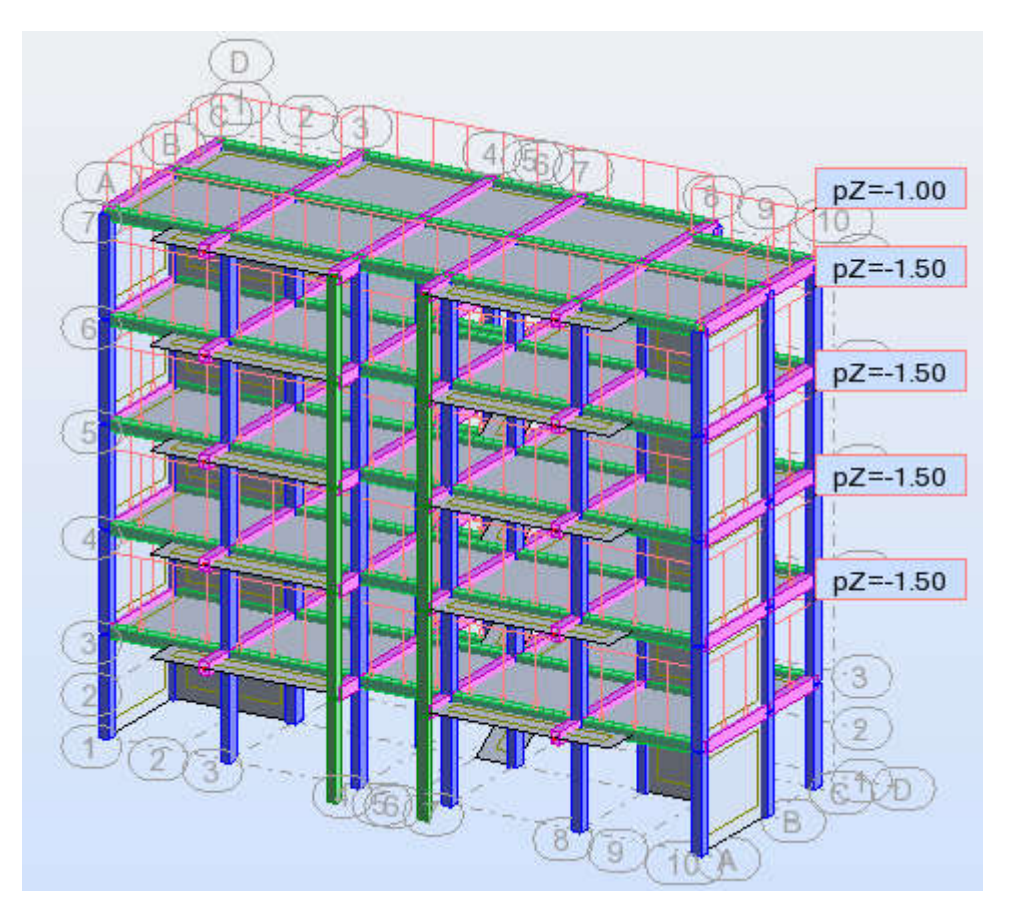

### 4.3 Charge sur les dalles pleines et les escaliers

Pour les dalles pleines et les escaliers on doit utiliser la boite de dialogue (définir charge). Cliquez sur le menu déroulant Chargement -- définir charge :

| Reg Fichier Edition | on Affichage Structu | re Charges Analyse Résultats Outils Fenêt                                                                                                    | re Aide |
|---------------------|----------------------|----------------------------------------------------------------------------------------------------|---------|
|                     |                      | Cas de charge     Définir charges     Définir charges     Combinaisons <u>m</u> anuelles     Combinaisons <u>a</u> utomatiques     Tableau - c <u>h</u> argements     Tableau - c <u>o</u> mbinaisons     Tableau - <u>m</u> asses |         |
|                     |                      | <ul> <li>Sélectionner c<u>a</u>s de charge</li> <li>Sélectionner composante du cas</li> <li>Sélectionner modes p<u>r</u>opres</li> <li>Sélectionner type de résultats</li> </ul>                                                   |         |
|                     |                      | A <u>u</u> tres charges                                                                                                    |         |

Dans la boite de dialogue (charge) cliquez sur (surfacique) puis cliquez sur (charge surfacique uniforme) :

| Cas n° : 2 : G<br>Sélection :<br>Noeud Barre | urface | 'oids et mas | se |
|----------------------------------------------|--------|--------------|----|
|                                              |        | <b>S</b>     |    |
| Appliquer à                                  |        |              |    |
|                                              |        |              |    |

Dans la boite de dialogue (charge surfacique uniforme) saisir la valeur (-3.5 KPa) qui représente la charge d'exploitation sur les balcons. Cliquez sur (ajouter) :

| Charge surface          | cique unif               |
|-------------------------|--------------------------|
| Valeurs                 | p (kPa)                  |
| X:<br>Y:                | 0,00                     |
| Z :<br>Repère :<br>E Ch | ● global                 |
| Ajouter                 | Limitations géométriques |

Maintenant, dans la zone (cas de charge), sélectionnez le cas de charge Q et dans le champ (appliquer à) de la boite de dialogue (charge) saisir le nom de tous les panneaux qui représentent les balcons et cliquez sur appliquer :

| Sélection<br>Noeud | :<br>Barre      | Surface | Poids e  | t masse |
|--------------------|-----------------|---------|----------|---------|
| <u>_</u>           | <b>B</b>        | 2       |          |         |
|                    | ▶ 2             |         | ×        |         |
| Applique           | erà<br>951 1056 | 1057A11 | 62P35 10 | 93 1128 |

On doit refaire la même chose pour définir les charges sur toutes les dalles pleines et escalier.

# III.5 Génération du maillage

Sélectionner tous les panneaux puis allez au menu déroulant (Analyse -- Modèle de calcul -- Option de maillage) :

| Analyse Résultats Outils Fenêtre Aide                                                                                                    |                                                                                                    |
|----------------------------------------------------------------------------------------------------|----------------------------------------------------------------------------------------------------|
| <ul> <li>Iypes d'analyse</li> <li>Calculer</li> <li>Traitement des résultats</li> <li>Enregistrer les résultats des combinaisons sismiques</li> <li><u>R</u>edémarrer les calculs</li> </ul> | A Géométrie                                                                                                    |
| No <u>t</u> e de calcul<br><u>V</u> érifier structure                                                                                                    | •                                                                                                    |
| Modèle de calcul                                                                                                    | 🕐 💋 <u>G</u> énérer                                                                                                    |
| Dimensionnement <u>s</u> tructures à barres                                                                                                    | • 🔀 Modèle de calcul du panneau                                                                                                    |
| Dimensionnement éléments BA                                                                                                    | 🖌 🔠 Options de maillage                                                                                                    |
| Analyse des éléments précontraints                                                                                                    | Rétablir les options par <u>d</u> éfaut<br><u>Points principaux du maillage</u><br><u>Emetteurs</u>                                                    |
|                                                                                                    | <ul> <li>∰ Eiger le maillage</li> <li>∰ Libérer le maillage</li> <li>1/2 Générer le maillage local</li> <li>2/2 Supprimer le maillage local</li> </ul> |
|                                                                                                    | P∰ <u>R</u> affiner le maillage<br>₱ <u>Consolider le maillage</u><br>₱ <u>L</u> Vérifier la qualité du maillage                                       |

Dans la boite de dialogue (option de maillage) faire les réglages suivants :

| Méthodes de maila                                                                                               | ge admissibles                                                     | Eléments finis<br>Type (surfaciques) :                                                                                                    |
|----------------------------------------------------------------------------------------------------|--------------------------------------------------------------------|----------------------------------------------------------------------------------------------------|
| • Loons                                                                                                    | Frequence                                                          | Quadrangle (4 noeuds)                                                                                                    |
| C Delaunay                                                                                                    | Fréquente                                                          | Type (volumiques) :                                                                                                    |
| Utilisation :                                                                                                   | Recommandée                                                        | ▼ Utilisation :                                                                                                    |
| Génération du mail                                                                                              |                                                                    | Recommandée 💌                                                                                                    |
| Automatique     Taille de l'éléme                                                                               | C Utilisateur                                                      | Paramètres de la méthode de Delaunay                                                                                                    |
| Matter 0.4<br>Mailage                                                                                           | (m)                                                                | C Delaunay + Kang<br>H0 = 0.30 (m)                                                                                                    |
| Fin                                                                                                    | Gros                                                               | H max = 1800.00 0 = 1.2<br>Emetteurs eutomatiques :                                                                                                    |
| Paramètres de la m<br>Type de division :                                                                        | éthode de Coons                                                    | Image: Second state         Image: Second state         Image: Second state |
| <ul> <li>Triangles (conto</li> <li>Triangles et car</li> </ul>                                                  | ur triangulaire)<br>és (contour triangulaire)                      | Emetteurs utilisateur.                                                                                                    |
| <ul> <li>Triangles et tran</li> <li>Carrés (contour</li> <li>I nangles (contour</li> </ul>                      | èzes (contour triangulaire)<br>rectangulaire,<br>ur rectangulaire) | Fin Fin Groc                                                                                                    |
| in the second second second second second second second second second second second second second second second | 1.7                                                                |                                                                                                    |

Cliquez sur ok puis allez au menu déroulant (Analyse -- modèle de calcul -- Générer) :

| Analyse Résultats Outils Fenêtre Aide                                                                                                 |                                                                                                    |
|----------------------------------------------------------------------------------------------------|----------------------------------------------------------------------------------------------------|
| Iypes d'analyse Galculer Traitement des résultats Enregistrer les résultats des combinaisons sismiques <u>R</u> edémarrer les calculs | A Géométrie                                                                                                    |
| Note de calcul                                                                                                    | A Générer                                                                                                    |
| Dimensionnement <u>s</u> tructures à barres  Dimensionnement élé <u>m</u> ents BA Analyse des éléments <u>précontraints</u>           | <ul> <li>Modèle de calcul du panneau</li> <li>Options de maillage</li> <li>Rétablir les options par défaut</li> <li>Points principaux du maillage</li> <li>Emetteurs</li> </ul>                                                                                 |
|                                                                                                    | <ul> <li>€ Eiger le maillage</li> <li>€ Libérer le maillage</li> <li>✓ Générer le maillage local</li> <li>✓ Supprimer le maillage local</li> <li>□ Raffiner le maillage</li> <li>□ Consolider le maillage</li> <li>≅ Vérifier la qualité du maillage</li> </ul> |

La génération du maillage prend quelques temps et vous aurez, à la fin, le résultat suivant:

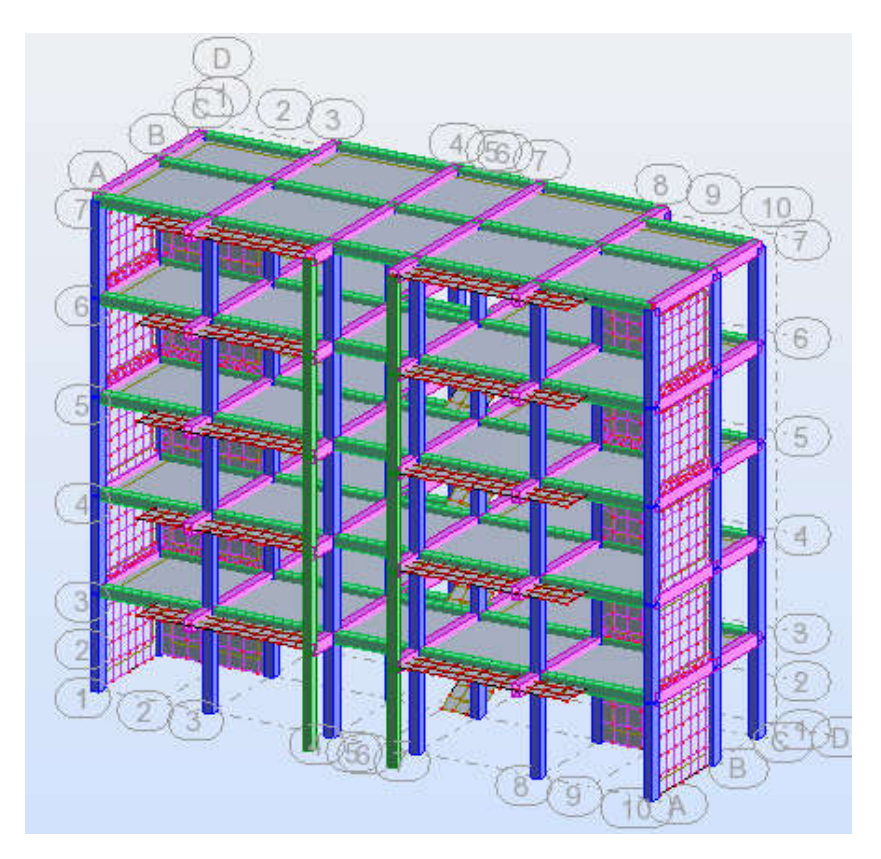

# **III.6 Définition des appuis**

Pour éviter des erreurs liées à la définition des appuis, il faut désactiver la sélection de tous les objets et de ne laisser que la sélection des nœuds activée :

| Noeuds     Barres     Permeaux     Eléments fin                                                                                                    | is .                                                                                                    | /    |
|----------------------------------------------------------------------------------------------------|----------------------------------------------------------------------------------------------------|------|
| Objets     Contours     Polyligne     Arcs     Cetcles                                                                                                    | \$                                                                                                    | Tout |
| <ul> <li>Objets comp</li> <li>Objets comp</li> </ul>                                                                                                    | l<br>ilexes<br>ilexes - parties                                                                                                    | Rien |
| Appliquer sa                                                                                                    | ns confirmation                                                                                                    |      |
| the state of the second second s | and the second second se |      |

Cliquez sur le menu déroulant (Structure -- Appuis) :

| Autodesk Robot Structural Ana | lysis Professional 2010 - Affaire : BLOC_BARRE -                                                                                                    | Résultats MEF : non actuels - [Vue |
|-------------------------------|----------------------------------------------------------------------------------------------------|------------------------------------|
| Regulation Affichage          | Structure Charges Analyse Résultats O                                                                                                    | utils Fenêtre Aide                 |
|                               | 🛱 Iype de structure<br>ॡऀ. Lignes de construction<br>Etages                                                                                                    | , 1:PP → 😂                         |
|                               | <ul> <li>★ Noeuds</li> <li>★ Barres</li> <li>★ Panneaux</li> <li>Objets</li> <li>Structure</li> </ul>                                                             | B<br>B<br>23                       |
|                               | <ul> <li>Poteaux</li> <li>Poutres</li> <li>Voiles</li> <li>Plancher</li> <li>Ouvertures</li> <li>⊘ Bardages</li> <li>Assistant de création d'une dalle</li> </ul> |                                    |
|                               | <ul> <li>Matériau</li> <li><u>Caractéristiques</u></li> <li><u>Paramètres réglementaires</u></li> <li>Appuis</li> <li><u>R</u>elâchements</li> </ul>              |                                    |

| Appuls                                                               |                                            | ناتا۔<br>ا <del>ند</del> (ا |
|----------------------------------------------------------------------|--------------------------------------------|-----------------------------|
| Nodaux Linéair<br>X SUPPR<br>→ Appuisim<br>→ A Encastrer<br>∘ Rotule | es Surfaciques<br>ple<br>ment              | 1                           |
| - Sélection actue<br>17A32 633 634<br>243042434 24                   | ille<br>4 639 640 652 65<br>6542467 2472 2 | i3 2425                     |
| Appliquer                                                            | Fermer                                     | Aide                        |

Dans la boite de dialogue (Appuis) faire les réglages suivants :

Il faut vérifier que pour le type d'appuis (encastrement) tous les déplacements et les rotations sont bloqués.

Dans la zone (Sélection actuelle) sélectionner tous les nœuds du niveau 0.00 et cliquez sur (Appliquer). Vous allez constater que le symbole d'encastrement sera affiché sur tous les nœuds du niveau 0.00.

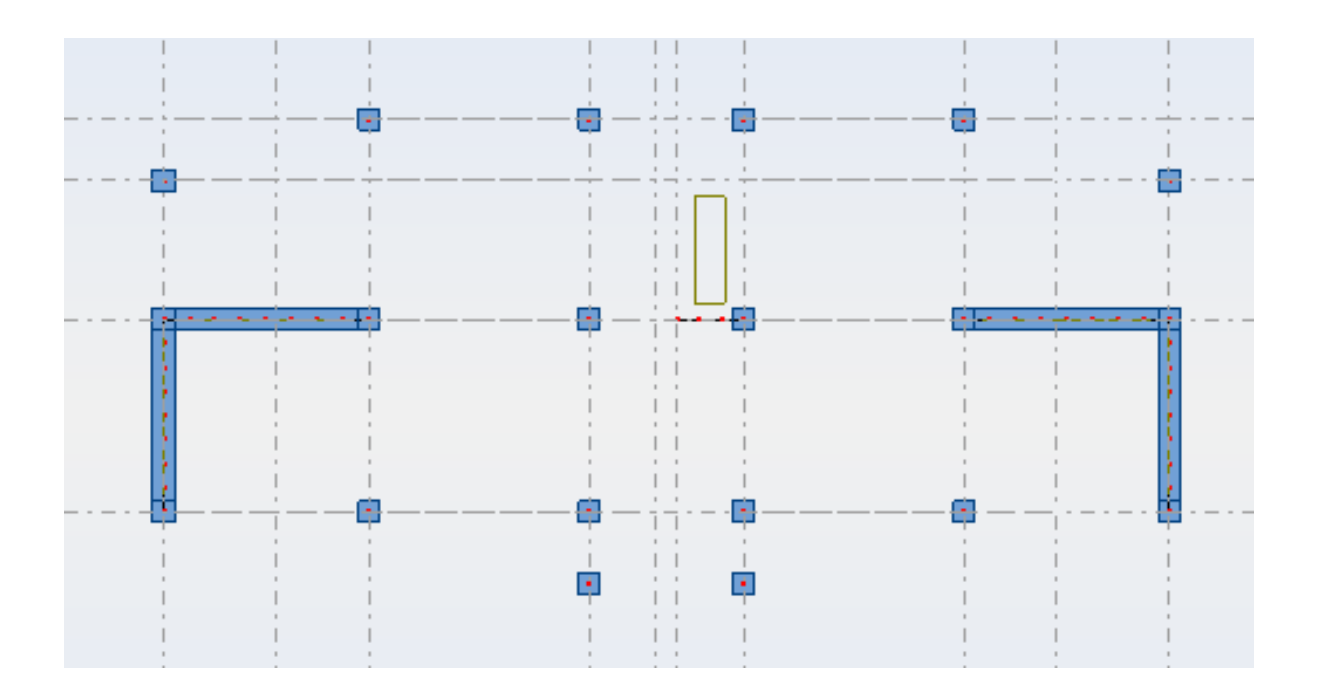

# III.7 Etude modale et sismique

Afin de déclarer une analyse modale, vous devez cliquez sur le menu déroulant analyse, puis types d'analyse pour faire appaître la boite de dialogue de définition des options de calcul:

| 罷 Types d'analyse                                  |            |
|----------------------------------------------------|------------|
| 🛱 <u>C</u> alculer                                 |            |
| Traitement des résultats                           |            |
| Enregistrer les résultats des combinaisons sismiqu | es         |
| <u>R</u> edémarrer les calculs                     |            |
| Note de calcul                                     | •          |
| <u>V</u> érifier structure                         |            |
| <u>M</u> odèle de calcul                           | •          |
| Dimensionnement <u>s</u> tructures à barres        | •          |
| Dimensionnement élé <u>m</u> ents BA               | •          |
| Analyse des éléments précontraints                 | 10         |
|                                                    | The second |
|                                                    |            |

Dans la boite de dialogue (option de calcul) cliquez sur nouveau :

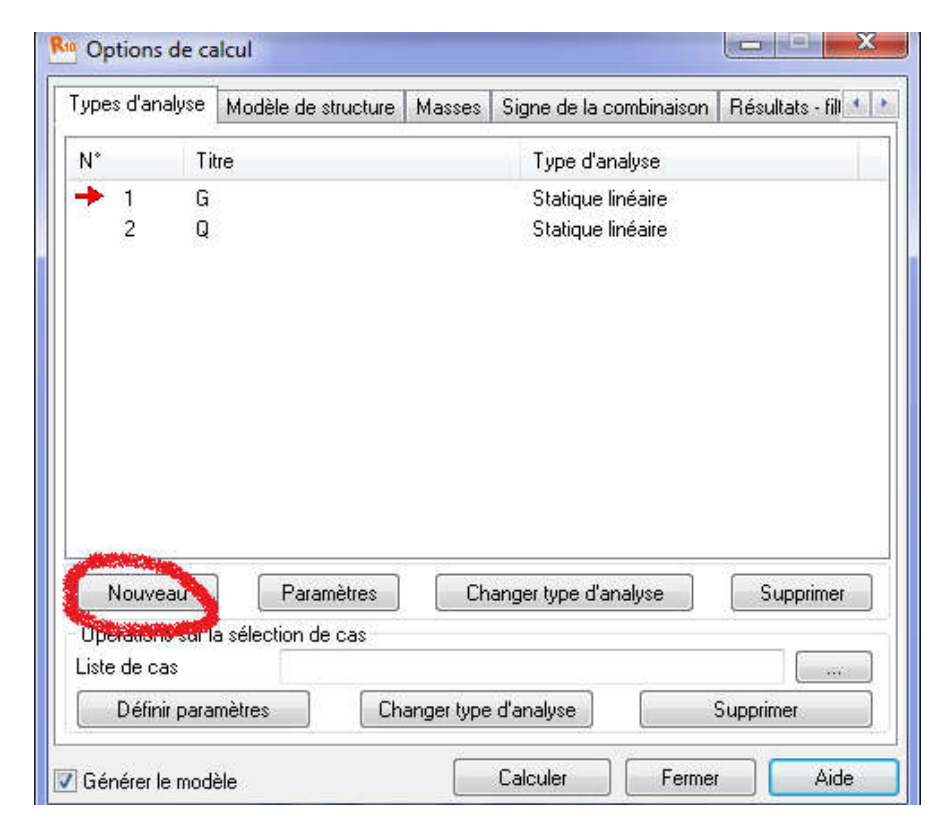

Sélectionnez (type d'analyse modale) et cliquez sur ok. Dans la boite de dialogue (Paramètres de l'analyse modale), faire les réglages suivants :

| Rue Paramètres de l'analyse modale                                                                                      | ×                                                                                                    |
|----------------------------------------------------------------------------------------------------|----------------------------------------------------------------------------------------------------|
| Cas : Modale<br>Paramètres<br>Nombre de modes : 10<br>Tolérance : 0,0001                                                | Mode d'analyse<br>Modale<br>Sismique<br>Sismique (Pseudomodale)<br>0.01                              |
| Nombre d'itérations : 40<br>Accélération : 9,80665                                                                      | Méthode<br>O Itér. sur le sous-espace par blocs<br>Définir paramètres                                |
| Matrice des masses<br>Cohérentes<br>Concentrées avec rotations                                                          | Méthode de Lanczos<br>Méthode de la base<br>Définition de la base                                    |
| <ul> <li>Concentrées sans rotations</li> <li>Directions actives de la masse</li> <li>X</li> <li>Y</li> <li>Z</li> </ul> | Limites  Inactives  Période, fréquence, pulsation  Masses participantes  (/)                         |
| Végliger la densité                                                                                                    | Paramètres de l'analyse sismique<br>Amortissement : 0,07<br>Calcul de l'amortissement (d'après PS92) |
| Paramètres simplifiés <<                                                                                                | Définir excentrement                                                                                 |

Avant de quitter la boite de dialogue (Paramètres de l'analyse modale) cliquez sur (excentrement) et saisir les valeurs suivantes :

| <ul> <li>Valeurs totales</li> <li>Valeurs relative:</li> </ul> | )                      |
|----------------------------------------------------------------|------------------------|
| ✓ Direction X                                                  | 5,00 (%)               |
| Direction Y                                                    | <b>5.00</b> (/)        |
| Méthode de définit                                             | ion de l'excentrement  |
| Excentrement d                                                 | les matrices de masses |
| 🖱 Ajout des masse                                              | es de noeuds           |

Cliquez sur ok et vous allez remarquer l'affichage d'un nouveau cas de charge appelé « modale ».

Cliquez une autre fois sur (nouveau) choisir (sismique) et sélectionnez (RPA 99 (2003) (Algérie)) :

| Types d'analyse                                             | Re Définition                                                                     | d'un nouveau cas                                                                                                    | 1                                                                                                    |
|-------------------------------------------------------------|-----------------------------------------------------------------------------------|----------------------------------------------------------------------------------------------------|----------------------------------------------------------------------------------------------------|
| N* Ti<br>1 G<br>2 Q<br>➡ 3 M                                | Nom :<br>Type d'analys<br>Modale<br>Spectrale<br>Sismique<br>Harmoniq<br>Temporel | Sismique PS 92<br>se<br>PS 92<br>que PS 92<br>ps 92<br>PS 92<br>PS 93<br>PS 89<br>PS 85<br>PS 82<br>PS 82<br>PS 83<br>PS 83 |                                                                                                    |
| Nouveau<br>Opérations sur l<br>Liste de cas<br>Définir para | © Modale a<br>⊙ Analyse h<br>© Excitation                                         | vec définition R.P.S. 2000<br>RPA 88<br>narmonique d RPA 99<br>1983 1984 1998 1-1:2004<br>EN 1998-1-1:2004<br>EN 1998-1-1:2004<br>EN 1998-1-1:2004<br>EN 1998-1-1:2004<br>EN 1998-1-1:2004<br>EN 1998-1-1:2004                                                                                                    | and the second second s |

Dans la boite de dialogue (paramètres RPA99) sélectionnez les options suivantes :

| Cas :        | Sismique  | e RPA 99 (2003    | )             |
|--------------|-----------|-------------------|---------------|
| 📰 Cas auxili | aire      |                   |               |
| Zone         |           | Usage<br>III 💿 1A | 🔘 1B 💽 🔿 3    |
|              |           |                   |               |
| Site         | 52 💿 53   | © \$4             | $\bigcirc$    |
| Site         | s2 💽 S3   | © \$4             | Mode résiduel |
| Site         | ) S2 💽 S3 | © S4              | Mode résiduel |

Avant de quitter la boite de dialogue (paramètres RPA99) cliquez sur (Définition de la direction) et faire les réglages suivants :

| Jirection                                                                                                    | Normalisées                                                                             | ОК                                |
|----------------------------------------------------------------------------------------------------|-----------------------------------------------------------------------------------------|-----------------------------------|
| X: 1                                                                                                    | 0,7071(                                                                                 | Appule                            |
| Y: 1                                                                                                    | 0,7071(                                                                                 |                                   |
| Z: 0                                                                                                    | 0                                                                                       | Aide                              |
| Utiliser valeurs                                                                                                | normalisées                                                                             |                                   |
| Création des col<br>Création des col                                                                            | vant directions<br>mbinaisons<br>uadratique Combinaiso                                  | n Newmark                         |
| ✓ Active       Création des coi       Combinaison q       ✓ Active       Rx     1       Ry     1       Rz     1 | mbinaisons<br>uadratique Combinaiso<br>µ 0,3<br>Groupe<br>Groupe                        | n Newmark<br>λ 0,3<br>1<br>2      |
| Active     Création des coi     Combinaison q     Active     Rx 1     Ry 1     Rz 1     V     Signée            | vant directions<br>mbinaisons<br>μadratique Combinaiso<br>μ 0.3<br>Groupe 2<br>Groupe 2 | n Newmark<br>λ 0,3<br>1<br>2<br>3 |

Cliquez sur ok et vous allez remarquer l'affichage de 2 cas de charges sismiques, une composante selon l'axe X et l'autre sur l'axe Y :

| Types d'analyse Modèle de s |                                         |                           | èle de structure                              | Masses                | Signe d            | e la combinaison              | Résultats - fill 🔨        |
|-----------------------------|-----------------------------------------|---------------------------|-----------------------------------------------|-----------------------|--------------------|-------------------------------|---------------------------|
| N*                          | N* Titre                                |                           |                                               |                       |                    | Type d'analyse                |                           |
| +                           | 1                                       | G                         |                                               |                       |                    | Statique linéaire             | e i                       |
|                             | 2                                       | Q                         |                                               |                       |                    | Statique linéaire             | e                         |
| 2                           | 3                                       | Modale                    |                                               |                       |                    | Modale                        | 100                       |
| ſ                           | 4                                       | Sismiqu                   | e RPA 99 (2003)                               | Dir - mas:            | ses X              | Sismique-BPA                  | 99 (2003)                 |
| _                           | 5 Sismique RPA 99 (2003) Dir masses Y   |                           |                                               |                       |                    | oronnedere i u i i i          |                           |
| l                           | 5                                       | Sismiqu                   | e RPA 99 (2003)                               | Dir mas               | ses_Y              | Sismique-RPA                  | 99 (2003)                 |
| •                           | 5                                       | Sismiqu                   | e RPA 99 (2003)                               | Dir mas               | ses_Y              | Sismique-RPA                  | 39 (2003)                 |
| < [                         | 5                                       | Sismiqu                   | e RPA 99 (2003)<br>Paramètres                 | Dir mas<br>III        | ses_Y              | Sismique-RPA                  | 39 (2003)<br>99 (2003)    |
| < []                        | 5<br>Nouveau                            | Sismiqu                   | e RPA 99 (2003)<br>Paramètres                 | Dir ması<br>III<br>Ch | ses_Y<br>anger typ | Sismique-RPA :                | 39 (2003)<br>99 Supprimer |
| <                           | 5<br>Nouveau<br>érations su             | Sismiqu<br>(<br>r la séle | e RPA 99 (2003)<br>Paramètres<br>ction de cas | Dir. • mass           | anger lyp          | Sismique-RPA :<br>e d'analyse | 99 (2003)<br>Supprimer    |
| <                           | 5<br>Nouveau<br>érations su<br>e de cas | Sismiqu<br>(<br>r la séle | Paramètres                                    | Dir mas<br>III<br>Ch  | anger typ          | Sismique-RPA :<br>e d'analyse | 99 (2003)<br>Supprimer    |

# III.8 Combinaisons des cas de charges

Pour notre exemple on va définir la combinaison à l'état limite ultime 1,35 G + 1,5 Q et la combinaison à l'état limite de service G + Q.

Pour définir les combinaisons des cas de charges, vous cliquez sur le menu déroulant Charges puis Combinaisons manuelles:

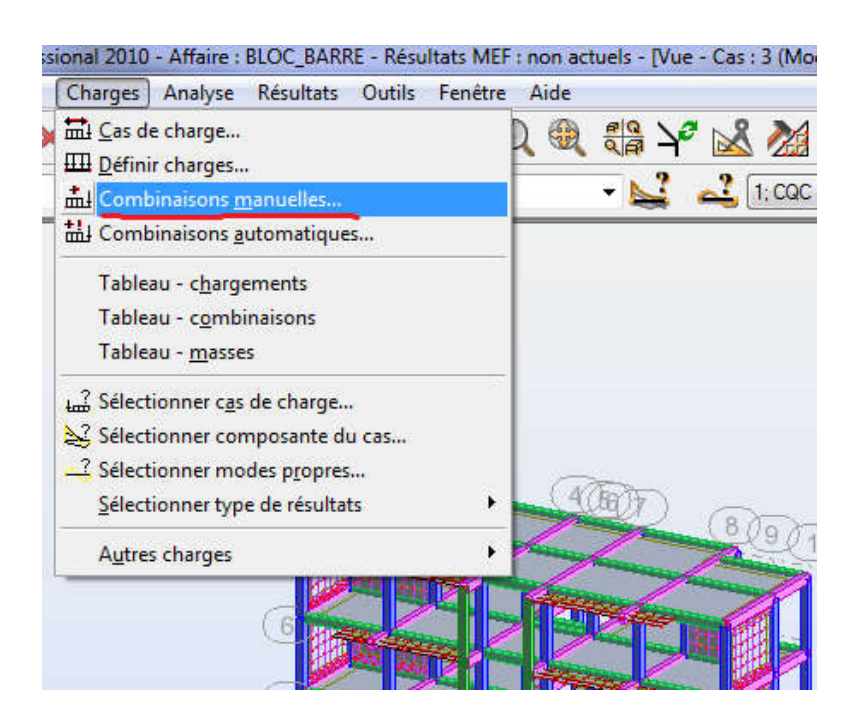

La boite de dialogue suivante s'ouvre :

| luméro de combinaiso  | on: 6           |
|-----------------------|-----------------|
| lom de la combinaisor | n: 1.35*G+1.5*Q |
| ype de combinaison :  | EFF             |
| Type de combinaisor   | n s             |
| 💿 CQC 🛛 🔘 SRSS        | G (ACC          |
| atura :               | nermanente      |
|                       | perindriente    |

On choisit le **Type de combinaison** et on donne le nom qu'on veut à la combinaison qu'on va définir, Par exemple le nom 1,35 G + 1,5 Q et on clique sur ok.

Dans la boite de dialogue qui s'ouvre on va définir notre combinaison en utilisant les cas de charges définis précédemment.

| ste de cas : |                                                          | Liste       | des cas dans la c | ombinaison : |
|--------------|----------------------------------------------------------|-------------|-------------------|--------------|
| Nature       | Tout 💌                                                   | coefficient | N*                | Nom de cas   |
| ٧*           | Nom de cas 🔍 🔪                                           | 1.35        | 1                 | G            |
| 4<br>5       | Sismique HPA 99 (2003) Dir<br>Sismique RPA 99 (2003) Dir | >><br><<    |                   |              |
|              | 4                                                        |             |                   |              |

Si les coefficients qu'on veut appliquer ne sont pas les mêmes que les coefficients automatiques de la combinaison définie, on peut les définir en cliquant sur **Définir coefficients**.

| Coeffic | cient : 1,3                  | 5) <del>– M</del> | odifier |
|---------|------------------------------|-------------------|---------|
| EFF     |                              | coefficient       | -       |
| +       | permanente<br>d'exploitation | 1.35<br>1.50      | E       |
|         | neige                        | 1.50              |         |
| •       | temnérature<br>III           | 1.33              | +       |

Dans le champ Coefficient on met la valeur voulue et on clique Modifier.

À la fin de cette opération on clique sur **Appliquer** pour sauvegarder la combinaison. On peut définir une autre combinaison en cliquant sur **Nouvelle** et répétant les mêmes étapes, en changeant les coefficients pour chaque combinaison.

# III.9 Analyse et résultats d'analyse

### 9.1 Calcul et analyse

Maintenant qu'on a fini avec la modélisation de notre structure, on passe au calcul et analyse de cette structure sous l'effet du chargement qu'on a défini.

Avant de lancer le calcul, il faut d'abord vérifier la structure si il y a des erreurs de modélisation et des barres disjointes. Pour cela, on clique sur le menu Analyse  $\triangleright$  Vérifier structure.

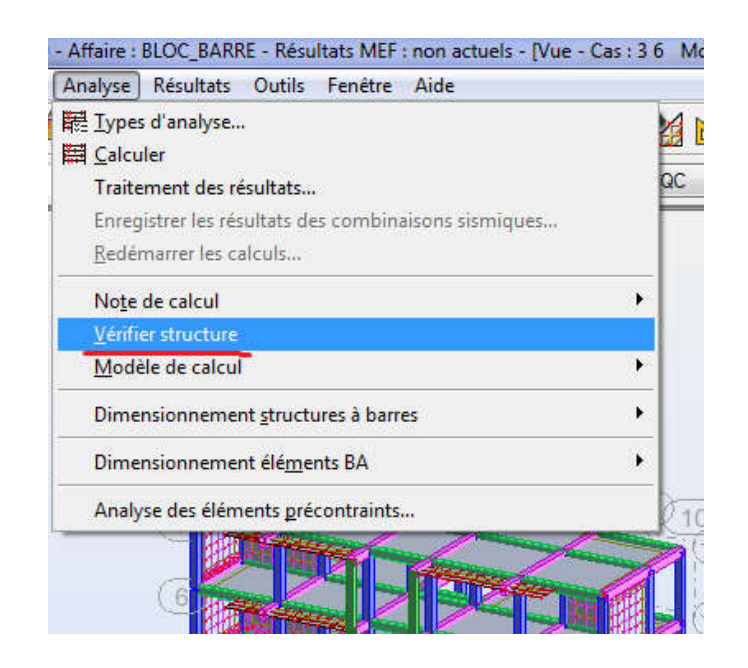

Dans la boite de dialogue le message d'erreur nous indique l'erreur et l'objet lié à cette erreur comme montré sur la figure ci-dessous:

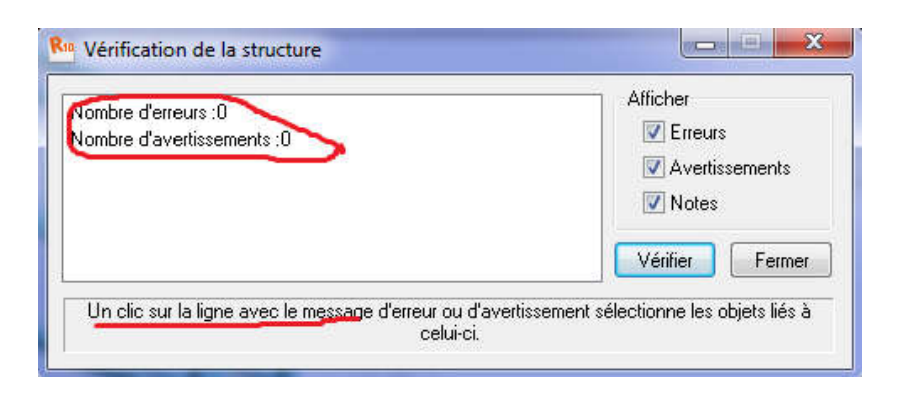

Pour lancer le calcul, on clique sur le menu Analyse puis Calculer: (Analyse ► Calculer)

|   | 「 麗 Types d'analyse                                                                                                    |
|---|----------------------------------------------------------------------------------------------------|
|   | alculer                                                                                                    |
|   | Traitement des résultats                                                                                                    |
|   | Enregistrer les résultats des combinaisons sism                                                                                                    |
|   | <u>R</u> edémarrer les calculs                                                                                                    |
| × | No <u>t</u> e de calcul                                                                                                    |
|   | Vérifier structure                                                                                                    |
| × | <u>M</u> odèle de calcul                                                                                                    |
| × | Dimensionnement <u>s</u> tructures à barres                                                                                                    |
| × | Dimensionnement élé <u>m</u> ents BA                                                                                                    |
|   | Analyse des éléments précontraints                                                                                                    |
|   | Vérifier structure         Modèle de calcul         Dimensionnement structures à barres         Dimensionnement éléments BA         Analyse des éléments grécontraints |

#### 9.2 Résultats d'analyse

Pour afficher les différents résultats qu'on veut (diagrammes, réactions, flèches, contraintes, déplacements,...) on clique sur le menu « **résultat** », et si on veut un affichage sous forme des tableaux il suffit de cliquer sur le bouton droit de la souris et on choisit « **tableaux** ».

| T 🖬 Etages                  |       |
|-----------------------------|-------|
|                             |       |
| ] 🗊 Métré                   |       |
| ] 📲 Devis estimatif         |       |
| 🛛 🗖 Charges                 |       |
| Masses ajoutées             | =     |
| 🛽 🏦 Combinaisons            | 1.000 |
| 🛛 🧖 Réactions               |       |
| 🗌 🎦 Flèches des barres      |       |
| 🛛 🞵 Déplacements des noeuds |       |
| Efforts                     |       |
| 🗌 🔏 🔲 Contraintes           |       |
| Try Forces d'interaction    | -     |

## a. Vérification des résultats

On clique sur le bouton droit de la souris et puis sur « **tableau** », on coche la case « mode propre » et les résultats concernant l'analyse modale s'affichent.

| Cas/I | Mode | Fréquence<br>[Hz] | Période [sec] | Masses<br>Cumulées UX<br>[%] | Masses<br>Cumulées UY<br>[%] | Masses<br>Cumulées UZ<br>[%] | Masse<br>Modale UX<br>[%] | Masse<br>Modale UY<br>[%] | Masse<br>Modale UZ<br>[%] | Tot.mas.UX<br>[kg] | Tot.mas.UY<br>[kg] | Tot.mas.UZ<br>[kg] |
|-------|------|-------------------|---------------|------------------------------|------------------------------|------------------------------|---------------------------|---------------------------|---------------------------|--------------------|--------------------|--------------------|
| 4/    | 1    | 2,59              | 0,39          | 63,88                        | 0,00                         | 0,00                         | 63,88                     | 0,00                      | 0,00                      | 1277887,15         | 1277887,15         | 1277887,15         |
| 4/    | 2    | 3,77              | 0,27          | 63,88                        | 68,97                        | 0,01                         | 0,01                      | 68,97                     | 0,01                      | 1277887,15         | 1277887,15         | 1277887,15         |
| 4/    | 3    | 4,69              | 0,21          | 72,25                        | 68,98                        | 0,01                         | 8,37                      | 0,01                      | 0,00                      | 1277887,15         | 1277887,15         | 1277887,15         |
| 4/    | 4    | 9,84              | 0,10          | 90,31                        | 68,98                        | 0,02                         | 18,06                     | 0,00                      | 0,00                      | 1277887,15         | 1277887,15         | 1277887,15         |
| 4/    | 5    | 13,34             | 0,07          | 90,31                        | 73,20                        | 22,00                        | 0,00                      | 4,22                      | 21,99                     | 1277887,15         | 1277887,15         | 1277887,15         |
| 4/    | 6    | 13,55             | 0,07          | 90,41                        | 73,20                        | 22,03                        | 0,10                      | 0,00                      | 0,03                      | 1277887,15         | 1277887,15         | 1277887,15         |
| 4/    | 7    | 14,52             | 0,07          | 90,41                        | 89,76                        | 27,39                        | 0,00                      | 16,56                     | 5,36                      | 1277887,15         | 1277887,15         | 1277887,15         |
| 4/    | 8    | 16,06             | 0,06          | 91,90                        | 89,76                        | 27,39                        | 1,49                      | 0,00                      | 0,00                      | 1277887,15         | 1277887,15         | 1277887,15         |
| 4/    | 9    | 16,43             | 0,06          | 91,91                        | 89,80                        | 34,41                        | 0,00                      | 0,04                      | 7,02                      | 1277887,15         | 1277887,15         | 1277887,15         |
| 4/    | 10   | 16.75             | 0.06          | 91.91                        | 89.91                        | 49.57                        | 0.01                      | 0.11                      | 15.16                     | 1277887.15         | 1277887.15         | 1277887.15         |

## b. Vérification des réactions

Même opération précédentes en cochant « Réaction.

|       | FX [kN]      | FY [kN]      | FZ [kN]      | MX [kNm]     | MY [kNm]     | MZ [kNm]     |
|-------|--------------|--------------|--------------|--------------|--------------|--------------|
|       |              |              |              |              |              |              |
| MAX   | 184,47       | 131,78       | 1510,58      | 31,63        | 56,13        | 0,52         |
| Noeud | 3            | 35           | 33           | 15           | 1095         | 19           |
| Cas   | 15 (C) (CQC) | 13 (C) (CQC) | 15 (C) (CQC) | 7 (C)        | 15 (C) (CQC) | 15 (C) (CQC) |
| Mode  |              |              |              |              |              |              |
|       |              |              |              |              |              |              |
| MIN   | -184,45      | -120,54      | -621,52      | -33,37       | -56,07       | -0,52        |
| Noeud | 33           | 19           | 33           | 3            | 1112         | 13           |
| Cas   | 16 (C) (CQC) | 14 (C) (CQC) | 16 (C) (CQC) | 16 (C) (CQC) | 16 (C) (CQC) | 16 (C) (CQC) |
| Mode  |              |              |              |              |              |              |
|       |              |              |              |              |              |              |

c. Vérification des déplacements des nœuds

Même opération précédentes en cochant « déplacements des nœuds ».

|       | UX [cm]      | UY [cm]      | UZ [cm] | RX [Rad] | RY [Rad] | RZ [Rad]     |
|-------|--------------|--------------|---------|----------|----------|--------------|
|       |              |              |         |          |          |              |
| MAX   | 0,7          | 0,3          | 0,1     | 0,001    | 0,001    | 0,000        |
| Noeud | 550          | 741          | 1967    | 527      | 1053     | 746          |
| Cas   | 15 (C) (CQC) | 15 (C) (CQC) | 5       | 7 (C)    | 7 (C)    | 15 (C) (CQC) |
| Mode  |              |              | CQC     |          |          |              |
|       |              |              |         |          |          |              |
| MIN   | -0,7         | -0,4         | -0,4    | -0,001   | -0,001   | -0,000       |
| Noeud | 536          | 352          | 1069    | 1717     | 1046     | 726          |
| Cas   | 16 (C) (CQC) | 14 (C) (CQC) | 7 (C)   | 7 (C)    | 7 (C)    | 16 (C) (CQC) |
| Mode  |              |              |         |          |          |              |
|       |              |              |         |          |          |              |

## d. Vérifications de la flèche

Même opération précédentes en cochant « Flèche des barres ».

|       | UX [cm]      | UY [cm]      | UZ [cm]      |
|-------|--------------|--------------|--------------|
|       |              |              |              |
| MAX   | 0,0          | 0,0          | 0,1          |
| Barre | 5            | 324          | 255          |
| Cas   | 5            | 16 (C) (CQC) | 16 (C) (CQC) |
| Mode  | CQC          |              |              |
|       |              |              |              |
| MIN   | -0,0         | -0,0         | -0,1         |
| Barre | 5            | 329          | 449          |
| Cas   | 16 (C) (CQC) | 15 (C) (CQC) | 7 (C)        |
| Mode  |              |              |              |
|       |              |              |              |

## e. Vérification des efforts dans les barres

Si on veut afficher les efforts internes dans les poteaux on les sélectionne et on choisit la combinaison avec laquelle on veut avoir les résultats.

|       | FX [kN]      | FY [kN]      | FZ [kN]      | MX [kNm]     | MY [kNm]     | MZ (kNm)     |
|-------|--------------|--------------|--------------|--------------|--------------|--------------|
|       |              |              |              |              |              |              |
| MAX   | 925,98       | 14,01        | 31,66        | 0,70         | 14,46        | 22,13        |
| Barre | 15           | 304          | 10           | 18           | 77           | 289          |
| Noeud | 29           | 142          | 19           | 36           | 50           | 127          |
| Cas   | 13 (C) (CQC) | 13 (C) (CQC) | 13 (C) (CQC) | 13 (C) (CQC) | 13 (C) (CQC) | 13 (C) (CQC) |
|       |              |              |              |              |              |              |
| MIN   | 23,43        | -9,66        | -3,83        | -0,49        | -26,74       | -14,99       |
| Barre | 293          | 289          | 9            | 3            | 86           | 304          |
| Noeud | 131          | 127          | 17           | 6            | 26           | 142          |
| Cas   | 13 (C) (CQC) | 13 (C) (CQC) | 13 (C) (CQC) | 13 (C) (CQC) | 13 (C) (CQC) | 13 (C) (CQC) |
|       |              |              |              |              |              |              |

f. Affichage des diagrammes des efforts dans les barres

Dans le menu « **résultat** » on sélectionne « **diagramme** » et on clique sur la case « **paramètre** » pour régler l'affichage des diagrammes, puis on fait notre choix sur les différents onglets (NTM, déformée, contraintes, réactions, ....)

| Diagrammes 🗖 🗃 🖾                            | 1            | Diagrammes                                  |
|---------------------------------------------|--------------|---------------------------------------------|
| NTM Déformée Contraintes Réaction           |              | NTM Déformée Contraintes Réaction           |
|                                             |              |                                             |
| Echelle pour 1 (cm)                         |              |                                             |
| Force Fx (kN)                               |              |                                             |
| Force Fy (kN)                               |              | Deformee exacte pour les barres             |
| Force Fz (kN)                               |              | Deformée à l'échelle de la structure        |
| Moment Mx (kN*m)                            | <b>→</b>     | 0.015 (cm)                                  |
| Moment My (kN*m)                            |              | Autoration                                  |
| Moment Mz (kN*m)                            |              | Nombre d'images : 10                        |
| Butée du sol élastique                      |              | Nombre d'images par seconde : 8 🚔           |
| Réaction Ky (kN/m)                          |              | Démarrer                                    |
| Réaction Kz [kN/m]                          |              |                                             |
| Tout Rien Normaliser                        |              | Tout Rien Normaliser                        |
| Taille des diagrammes : + 🗔                 |              | Taille des diagrammes : + 🗔                 |
| 🔲 Ouvrir nouvelle fenêtre 📄 La même échelle |              | 🔲 Ouvrir nouvelle fenêtre 📗 La même échelle |
| Appliquer Fermer Aide                       |              | Appliquer Fermer Aide                       |
|                                             |              |                                             |
|                                             | $\downarrow$ |                                             |
| (12)<br>(A) (16)(5)                         | _            |                                             |
| A D C C U G G                               |              |                                             |
| ( <u>G</u> h)                               | 514302       |                                             |
| (Hange 5                                    |              | (1Etage)5)                                  |
|                                             | A REAL       | ₩.                                          |
| Euge                                        |              | HISEBOLA)                                   |
|                                             |              | TIETANGO 4                                  |
| +11.9                                       |              | (+11,02)                                    |
| (Etage5)                                    |              | ( 195thand 3 )                              |
| (+7.87)                                     |              | +7-87                                       |
|                                             |              |                                             |
| (Etage State The The State                  |              | treated 2                                   |
|                                             |              | Etage 1                                     |
| (+3,1)                                      |              | +++15)                                      |
| (-2.2(3) <b>1</b>                           |              | 1+2:20                                      |
|                                             |              | +1:58                                       |
| COLD TO TO THE T                            |              | RTAD.00                                     |
|                                             |              |                                             |